Copyright © <01/05/2018> by <José Donin>. All Rights Reserved.

## **Table of contents**

| Pesquisa - Modelo Geral        | . 4      |
|--------------------------------|----------|
| Marketing                      | . 6      |
| Por empresa - Relatórios       | . 6      |
| Estatistica - Relatórios       | . 9      |
| Comercial                      | 11       |
| Contrato de Permuta            | 11       |
| Reservas Condições             | 12       |
| Cadastro Web                   | 13       |
| Transferência de Fotos         | 13       |
| Notícias                       | 14       |
| Política do Hotel              | 14       |
| Caract. do Hotel e Apartamento | 14       |
| Características Gerais         | 14       |
| Canais de Venda                | 14       |
| Tarifas                        | 14       |
| Cadastro de Tarifa             | 15       |
| Grupo de tarifas               | 15       |
| Canal de Venda                 | 15       |
| Cadastro de Rede - COM         | 15       |
| Tipo de Empresa                | 15       |
| Administrador Canais/GDS       | 15       |
| Promotor                       | 16       |
| Tipo de Hóspede                | 16       |
| Fidelidade                     | 16       |
| Transferência de hósnede       | 16       |
| Início da Fedelidade           | 16       |
| Grupo Econômico                | 16       |
|                                | 17       |
| New tonic                      | 17       |
| Clientes                       | 17       |
|                                | 17       |
|                                | 17       |
| Bloqueio                       | 17<br>74 |
| Dioqueio                       | 27       |
| Chackin East                   | 25       |
| Cadastro do Hóspodo            | 25       |
| Cauasillo de Hospede           | 25       |
|                                | 25       |
| Caiva Hauária                  | 20       |
| Calixa Usual 10                | 20       |
| Calka Gelal                    | 20       |
| Diditas Automáticas            | 20       |
| Dista a Emprestada a           | 20       |
| Objetos Emprestados            | 27       |

| Mini PDV                     | . 27 |
|------------------------------|------|
| Operacional                  | . 27 |
| Cadastro de Restaurante      | . 27 |
| Financeiro                   | . 29 |
| Custos                       | . 29 |
| Ficha Técnica                | . 29 |
| Suprimento                   | . 31 |
| Compras                      | . 31 |
| Cadastro de Itens de Estoque | . 31 |
| Cadastro de Rede - SUP       | . 32 |
| Item de Estoque              | 32   |
| Tipos de Itens               | 32   |
| Unidade de Estoque           | 33   |
|                              |      |

## Pesquisa - Modelo Geral

## Pesquisar

**OBJETIVO:** Pesquisar os registros cadastrados.

**FUNCIONALIDADE**: Todas as telas de pesquisa tem a mesma padrão, com os botões de Relatório, Novo e Pesquisa, podendo ter algumas diferentes funcionalidades no Grid de pesquisa, nesses casos serão apresentandos as telas na rotina. Por padrão normalmente vem uma data sugestiva que são as mais utilizadas nas rotinas, isso tem como objetivo puxar apenas os registros necessários, tornando-se mais ágil.

| 1          | Mezo                             | art           |          |              |             | 4             |                |           | Seja be<br>(         | HOTEL TESTES<br>m vindo(a), <u>MANUTENÇÃO</u><br>Controla data: <u>21/08/2012</u> | Morart      |
|------------|----------------------------------|---------------|----------|--------------|-------------|---------------|----------------|-----------|----------------------|-----------------------------------------------------------------------------------|-------------|
|            |                                  |               | 2        | i 🔒 i<br>¢ 🍻 | <b>:</b> () | <b>) ^ ()</b> | 3 47 🚹 🖡       | 58        | 3 <mark>(5)</mark> R |                                                                                   | SYSTEMB     |
| P          | or Empresa                       |               |          |              |             |               |                |           |                      |                                                                                   |             |
|            | Período:                         | Entre         | ▼ 2      | 2/07/2012    | 21/08       | 3/2012        | Tipo empresa:  | Selecione | T                    |                                                                                   | <b>^</b>    |
|            | Cidade Orig.:                    | Selecione     | ٣        |              |             |               | Cidade Dest.:  | Selecione | •                    |                                                                                   |             |
| <u></u>    | Diária média:                    | Selecione     | Y        |              |             |               | Room night:    | Selecione | T                    |                                                                                   |             |
| oté        | Empresa:                         | Selecione     | ¥        |              |             |               | Ticket médio:  | Selecione | T                    |                                                                                   |             |
| Ī          | Promotor:                        | Selecione     | T        |              |             |               | CRS:           | Selecione | T                    |                                                                                   |             |
|            | Cidade:                          | Selecione     | ¥        |              |             |               | Estado:        | Selecione | T                    |                                                                                   |             |
|            | Forma reserva                    | : Selecione   | T        |              |             |               | Consumo médio: | Selecione | T                    |                                                                                   |             |
|            |                                  |               |          |              |             |               |                |           |                      | Relatório                                                                         | Q Pesquisar |
| GF         | ID DE PESO                       | QUISA         |          | Quantidade   | linhas      |               | Opções         | _         |                      | Paginação                                                                         |             |
| Pág<br>Res | jina 1 de 1<br>sultado: 32 regis | stro(s)       |          | 50           | 0           | A 🔊           | 🎽 📄 🕑          | ୍         | Ir para a            | página: 1 🔻                                                                       | 2           |
| Ho         | tel 🛄 🛛 🚨                        | Reserva 📰 🕑 🕻 | Forma re | serva        | 🕖 😂 Emp     | resa          | 1 million      | 100       | Tipo empres          | a 🕕 📴 Cidade                                                                      |             |
| INI        | НОТ                              | 33189259      | Walk-in  |              | AVIF        | PAM - SP      |                |           | AGENCIA              | SAO PAULO                                                                         |             |
| IN         | ЮТ                               | 33189270      | Walk-in  |              | PART        | TICULAR       |                |           | EMPRESA              | RIO DE JANE                                                                       | IRO         |
| INI        | НОТ                              | 33190998      | Walk-in  |              | PART        | TICULAR       |                |           | EMPRESA              | RIO DE JANE                                                                       | IRO         |
| IN         | НОТ                              | 33199065      | Walk-in  |              | PART        | TICULAR       |                |           | EMPRESA              | RIO DE JANE                                                                       | IRO         |
| INI        | ют                               | 33199092      | Walk-in  |              | PART        | TICULAR       |                |           | EMPRESA              | RIO DE JANE                                                                       | IRO         |
| IN         | ЮТ                               | 33199163      | Walk-in  |              | PART        | TICULAR       |                |           | EMPRESA              | RIO DE JANE                                                                       | IRO         |
| INi<br>∢   | НОТ                              | 33606356      | TELEFO   | NE           | CVC         | MATRIZ        |                |           | OPERADORA            | A SANTO ANDR                                                                      | E ¥         |

### OPERACIONALIDADE

| P        | or Empresa     |           |              |            |                |           |   |                                  |       |
|----------|----------------|-----------|--------------|------------|----------------|-----------|---|----------------------------------|-------|
|          | Período:       | Entre     | ▼ 22/07/2012 | 21/08/2012 | Tipo empresa:  | Selecione | T |                                  |       |
|          | Cidade Orig.:  | Selecione | •            |            | Cidade Dest.:  | Selecione | ۲ |                                  |       |
| <u>0</u> | Room night:    | Selecione | •            |            | Diária média:  | Selecione | ۲ |                                  |       |
| ot       | Empresa:       | Selecione | •            |            | Ticket médio:  | Selecione | T |                                  |       |
| Ι        | Promotor:      | Selecione | •            |            | CRS:           | Selecione | ۲ |                                  |       |
|          | Cidade:        | Selecione | •            |            | Estado:        | Selecione | T |                                  |       |
|          | Forma reserva: | Selecione | •            |            | Consumo médio: | Selecione | T |                                  | -     |
|          |                |           |              |            |                |           |   | 🚖 <u>Relatório</u> <u> Pes</u> q | uisar |

1 - Pesquisar:

Seleciona os diversos filtros que foram ncessáriois;

Período: Vem como padrão "Entre" e a data sistema menor do que 30 dias e a seguinte a data do sistema, podendo ser alterado de acordo com o usuário.

Após a definição dos filtros clicar em "Pesquisar"

| GRID DE PESQUISA                           | Quantidade linhas | Opções      | Paginação               |  |
|--------------------------------------------|-------------------|-------------|-------------------------|--|
| Página 1 de 1<br>Resultado: 32 registro(s) | 50 🥝              | 🗛 🔊 🎽 🥫 🙆 🍳 | Ir para a página: 🚺 🔻 🥝 |  |

2 - Página: São informados a página que está e a quantidade de página e o Resultado a quantidade de registro;

3 - Quantidade de linhas: O usuário pode selecionar a quantidade de linhas por página, vem como padrão 50;

4 - Opções: apresentação do resultado da pesquisa

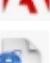

- Vusualizar como PDF;
- Visualizar com HTML;
- Salvar como arquivo Excel;

Calcular os somatórios de uma determinada coluna após selecionar o ícone do item abaixo;

- Restaurar as colunas que tenham sido excluidas provisoriamente após selecionar o ícone do item abaixo;

- Ampliar a tela de pesquisa, eliminando os campos de pesquisa;

5 - Paginação: Ir para a página "X"

6 - Resultado da pesquisa: Clicar nos ícones das colunas que podem ser formatadas da seguinte forma:

- 🔜 Somatório da coluna selecionada. Somente serão somadas as colunas de valores;
- Colocar em orde crescente (A Z) ou descrescente (Z- A);
- Excluir a coluna selecionada, neste caso não aparecerá nas exportações de acordo

com as opções anteriores. Elas podem ser restauradas clicando no ícone

| Hotel | Reserva 📰 🕄 🕻 | Forma reserva | Empresa     | Tipo empresa | 🕐 🚨 Cidade 🛛 🛄 🕑 🔺 |
|-------|---------------|---------------|-------------|--------------|--------------------|
| INHOT | 33189259      | Walk-in       | AVIPAM - SP | AGENCIA      | SAO PAULO          |
| INHOT | 33189270      | Walk-in       | PARTICULAR  | EMPRESA      | RIO DE JANEIRO     |
| INHOT | 33190998      | Walk-in       | PARTICULAR  | EMPRESA      | RIO DE JANEIRO     |
| INHOT | 33199065      | Walk-in       | PARTICULAR  | EMPRESA      | RIO DE JANEIRO     |
| INHOT | 33199092      | Walk-in       | PARTICULAR  | EMPRESA      | RIO DE JANEIRO     |
| INHOT | 33199163      | Walk-in       | PARTICULAR  | EMPRESA      | RIO DE JANEIRO     |
| INHOT | 33606356      | TELEFONE      | CVC MATRIZ  | OPERADORA    | SANTO ANDRE        |
| - C   |               |               |             |              | 4                  |

7 - Apresentação do resultado da pesquisa em PDF. Sempre estará no modo visualizar, devendo ter um software para PDF, e após poderá ser impresso ou fazer o download.

| M                |                                        | <b>†</b>                              |                   |                         | R       | HOTEL<br>elatório de res<br>25/06/20 | TESTE:<br>ervas po<br>18 19:46: | S<br>rempresa<br>32   |                   |                |            |                 |                | N              |                 | <b>Ort</b>               |                 |  |  |
|------------------|----------------------------------------|---------------------------------------|-------------------|-------------------------|---------|--------------------------------------|---------------------------------|-----------------------|-------------------|----------------|------------|-----------------|----------------|----------------|-----------------|--------------------------|-----------------|--|--|
| Forma<br>reserva | Empresa                                | Tipo<br>empresa                       | Cidade            | Estado                  | Pais    | Promotor                             | Cidade<br>Origem                | Cidade<br>Destino     | Dt<br>entra<br>da | Dt<br>saida    | Qtde<br>RN | Valor<br>diária | Valor<br>extra | Valor<br>total | Diária<br>média | Diária<br>média<br>extra | Ticket<br>médio |  |  |
| Nalk-in          | AVIPAM - SP                            | AGE NC IA                             | SAO PAULO         | SÃO PAULO               | BRASIL  | MARCOS                               | APARECIDA<br>DO RIO             | CANINDE DO<br>SAO     | 22/07/20          | 22/07/20<br>12 | 1          | 200,00          | 31,50          | 231,50         | 200,00          | 31,50                    | 231,50          |  |  |
| E-MAIL           | AVIPAM - SP                            | AGE NC IA                             | SAO PAULO         | SÃO PAULO               | BRASIL  | MARCOS                               | RIO DE                          | SAO PAULO-SP          | 25/07/20          | 27/07/20       | 2          | 200,00          | 20,00          | 220,00         | 100,00          | 10,00                    | 210.00          |  |  |
|                  | 2010000000                             | 005 01 000                            | 0.0.05            | 000.05                  |         |                                      |                                 |                       |                   | 17.00.00       | 3          | 400,00          | 51,50          | 451,50         | 3.00,00         |                          | 441,50          |  |  |
| E-MAIL           | TURISMO                                | A A A A A A A A A A A A A A A A A A A | JANEIRO           | JANEIRO                 | BRASL   | MARCOS                               | CARMO-RJ                        | CARMO-RJ              | 12/08/20          | 1//08/20       | 6          | 615,00          | 0,00           | 615,00         | 123,00          | 0,00                     | 615,00          |  |  |
| OUTRAS           | BOOKING                                | OPERADOR                              | SAO PAULO         | SÃO PAULO               | BRASIL  | JOÃO                                 | RIO DE                          | RID DE JANEIRO-       | 30/07/20          | 31/07/20       | 3          | 700.00          | 35.00          | 735.00         | 233.33          | 11.67                    | 711.67          |  |  |
|                  |                                        | <u>~</u>                              |                   |                         |         |                                      | JAINE IRO-RJ                    | ~                     | 12                | 12             | 3          | 700,00          | 35.00          | 735.00         | 233.33          |                          | 711.07          |  |  |
| TELEFONE         | CVC MATRIZ                             | OPE RADOR                             | SANTO<br>ANDRE    | SÃO PAULO               | BRASIL  | MARCOS                               | SAO PAULO-                      | CAMPINAS-SP           | 25/07/20<br>12    | 27/07/20<br>12 | 3          | 600,00          | 228,50         | 828,50         | 200,00          | 78,17                    | 678,17          |  |  |
| E-MAIL           | CVC MATRIZ                             | OPE RADOR<br>A                        | SANTO<br>ANDRE    | SÃO PAULO               | BRASIL  | MARCOS                               | RIO DE<br>JANEIRO-RJ            | RID DE JANEIRO-<br>RJ | 06/08/20<br>12    | 12/08/20<br>12 | 7          | 738,00          | 79,85          | 815,85         | 105,14          | 11,41                    | 747,41          |  |  |
| E-MAIL           | CVC MATRIZ                             | OPERADOR<br>A                         | SANTO<br>ANDRE    | SÃO PAULO               | BRASIL  | MARCOS                               | RIO DE<br>JANEIRO-RJ            | SAO PAULO-SP          | 06/08/20<br>12    | 07/08/20<br>12 | 1          | 182,45          | 13,80          | 198,25         | 182,45          | 13,80                    | 198,25          |  |  |
| E-MAIL           | CVC MATRIZ                             | OPE RADOR                             | SANTO<br>ANDRE    | SÃO PAULO               | BRASIL  | MARCOS                               | BELO<br>HORIZONTE<br>-MG        | BELO<br>HORIZONTE-MG  | 07/08/20<br>12    | 08/08/20<br>12 | 1          | 100,00          | 0,00           | 100,00         | 100,00          | 0.00                     | 100,00          |  |  |
|                  | EMBARQUE NESSA                         | OPE RADOR                             |                   | DISTRITO                |         |                                      | RID DE                          | RID DE JANEIRO-       | 31/07/20          | 08/08/20       | 12         | 1.018,45        | 322,15         | 1.940,60       | 587,59          |                          | 1.719,82        |  |  |
| E-MAIL           | TURISMO - AGENCIA DF<br>EMBARQUE NESSA | A<br>OPERADOR                         | BRASILIA          | FE DE RAL<br>DISTRITO   | BRASE   | MARCOS                               | JANEIRO-RJ                      | RJ                    | 12                | 12 20/08/20    | •          | 1.000,00        | 10,00          | 1.010,00       | 100,07          | 1,07                     | 1.001,07        |  |  |
| E-WAIL           | TURISMO - AGENCIA DF                   | A                                     | BRADILIA          | FEDERAL                 | DRADIE  | INARCOS                              | CARMO-RD                        | CARNORD               | 12                | 12             | 10         | 1,600.00        | 10.00          | 1.610.00       | 3 16.67         | 0,00                     | 1.601.67        |  |  |
| E-MAIL           | EMPRESA DO SUL                         | EMPRESA                               | PORTO<br>ALE GRE  | RID<br>GRANDE DO<br>SUL | BRASIL  | MARCOS                               | CARMO-RJ                        | CARMO-RJ              | 20/08/20<br>12    | 27/08/20<br>12 | 2          | 200,00          | 142,00         | 342,00         | 100,00          | 71,00                    | 271,00          |  |  |
|                  | ERED TO UR A GENICIA DE                |                                       | RELO.             | MINAR                   |         |                                      |                                 |                       | 08/08/20          | 09.09.00       | 2          | 200,00          | 142,00         | 342,00         | 100,00          |                          | 271,00          |  |  |
| E-MAIL           | VIAGE TURISMO (MG)                     | AGE NC IA                             | HORIZONTE         | GERAIS                  | BRASIL  | MARCOS                               | CARMO-RJ                        | CARMO-RJ              | 12                | 12             | 2          | 200,00          | 0.00           | 200,00         | 100.00          | 00.0                     | 200.00          |  |  |
| E-MAIL           | VIAGE TURISMO (MG)                     | AGE NC IA                             | HORIZONTE         | GERAIS                  | BRASIL  | MARCOS                               | CARMO-RJ                        | FRIBURGO-RJ           | 12                | 12             | 3          | 350,00          | 0.00           | 350,00         | 116,67          | 0.00                     | 350.00          |  |  |
| E-MAIL           | GEMA - AGENCIA DE                      | AGE NC IA                             | SAO PAULO         | SÃO PAULO               | BRASIL  | MARCOS                               | CARMO-RJ                        | CARMO-RJ              | 12/08/20          | 12/08/20       | 1          | 100,00          | 10,00          | 110,00         | 100,00          | 10,00                    | 110,00          |  |  |
| E-MAIL           | GEMA - AGENCIA DE                      | AGE NC IA                             | SAO PAULO         | SÃO PAULO               | BRASIL  | MARCOS                               | CARMO-RJ                        | CARMO-RJ              | 13/08/20          | 14/08/20       | 1          | 165,00          | 18,50          | 181,50         | 165,00          | 16,50                    | 181,50          |  |  |
| E-MAIL           | GEMA - AGENCIA DE                      | AGENCIA                               | SAO PAULO         | SÃO PAULO               | BRASIL  | MARCOS                               | CARMO-RJ                        | CARMO-RJ              | 21/08/20          | 22/08/20       | 2          | 200,00          | 20,00          | 220,00         | 100,00          | 10.00                    | 210.00          |  |  |
|                  | (ar)                                   |                                       |                   |                         |         |                                      |                                 |                       | 12                | 2              | 4          | 465,00          | 48,50          | 511,50         | 385,00          |                          | 501,50          |  |  |
| E-MAIL           | MOZART                                 | EMPRESA                               | RIO DE<br>JANEIRO | RID DE<br>JANEIRO       | BRASIL  | OÃO                                  | CARMO-RJ                        | CARMO-RJ              | 12/08/20<br>12    | 20/08/20       | 8          | 800,00          | 40,00          | 840,00         | 100,00          | 5,00                     | 805,00          |  |  |
|                  | OPCO TM AGENCIA DE                     | OPE BADOR                             | RID DE            | RID DE                  | 0.01.01 |                                      | 01.0140.01                      |                       | 13/08/20          | 16,08,20       | 8          | 800,00          | 40,00          | 840,00         | 100,00          |                          | 805,00          |  |  |
| E-MAIL           | VIAGENS                                | A                                     | JANEIRO           | JANEIRO                 | BRASE   | MARCOS                               | CARITO-RJ                       | CARNORS               | 12                | 12             | 3          | 300,00          | 0,00           | 200.00         | 100,00          | 0,00                     | 300,00          |  |  |

Created with the Personal Edition of HelpNDoc: Easy CHM and documentation editor

## Por empresa - Relatórios

## Por Empresa - Relatórios

OBJETIVO: Emissão de relatórios.

ACESSE: INICIAR > MARKETING > POR EMPRESA > RELATÓRIOS

1 - Pesquisar:

Seleciona o relatório que aparecerá as opções de filtros; Imprimir: Visualizara em PDF e terá a opção de salvar ou imprimir.

| Mezart                                                                                                    | .:: Atalhos :. | HOTEL TESTES<br>Seja bem vindo(a), MANUTENÇÃO<br>Controla data: 21/08/2012 |
|----------------------------------------------------------------------------------------------------|----------------|----------------------------------------------------------------------------|
| Relatório                                                                                                    |                |                                                                            |
| <ul> <li>▼ Tipos de relatório</li> <li>● Geral</li> <li>● Por Room Night</li> <li>● Por Diária Total</li> <li>● Por Diária Média</li> <li>● Por Despesa Total</li> </ul> |                |                                                                            |
| Período: 21/08/2012 a 21/08/                                                                                                    | 2012           |                                                                            |
| Empresa:                                                                                                    |                |                                                                            |
|                                                                                                    |                | 📃 Imprimir ؇ Voltar                                                        |

## 2 - Geral.

| M              | ort<br>web | Relatón<br>Front Office:21 | HOTEL TEST<br>rio de Produção Geral<br>Dia: 01/08/2012<br>/08/2012 Em<br>iitro: deta=01/08/2012, data_firm=21/0 | <b>TES</b><br>I Por Empr<br>Issão: 26/06//<br><sup>8/2012</sup> | e <b>sa</b><br>2018 08:40:35 |      | M        | SY S   | art<br>TEMS |
|----------------|------------|----------------------------|----------------------------------------------------------------------------------------------------|-----------------------------------------------------------------|------------------------------|------|----------|--------|-------------|
| Unid. Reserv   | Forma      | Empresa                    | Hóspede                                                                                                    | Checkin                                                         | Checkout                     | R.N. | Diária   | Extra  | Total       |
| INHOT 34193427 | E-MAIL     | XTRAVEL AGENCIA DE VIAGES  | MICHELLE CERQUEIRA                                                                                              | 29/07/2012                                                      | 08/08/2012                   | 7    | 700,00   | 75,50  | 775,50      |
| INHOT 34324686 | E-MAIL     | EMBARQUE NESSA TURISMO -   | JOÃO CARLOS DA                                                                                                  | 31/07/2012                                                      | 08/08/2012                   | 6    | 1.000,00 | 10,00  | 1.010,0     |
| INHOT 34348223 | E-MAIL     | CVC MATRIZ                 | JOSE ANTONIO DONIM                                                                                              | 06/08/2012                                                      | 12/08/2012                   | 7    | 736,00   | 79,85  | 815,85      |
| INHOT 34507906 | E-MAIL     | CVC MATRIZ                 | JOAO ARAUJO                                                                                                    | 06/08/2012                                                      | 07/08/2012                   | 1    | 182,45   | 13,80  | 196,25      |
| INHOT 34538976 | E-MAIL     | PARTICULAR                 | ALINE RIBAS                                                                                                    | 06/08/2012                                                      | 09/08/2012                   | 3    | 300,00   | 45,00  | 345,00      |
| INHOT 34514197 | E-MAIL     | CVC MATRIZ                 | JOSE ANTONIO DONIM                                                                                              | 06/08/2012                                                      | 07/08/2012                   | 1    | 0,00     | 0,00   | 0,00        |
| INHOT 34538977 | E-MAIL     | PARTICULAR                 | ANTONI CARLOS                                                                                                   | 06/08/2012                                                      | 09/08/2012                   | 3    | 600,00   | 90,00  | 690,00      |
| INHOT 34760818 | E-MAIL     | CVC MATRIZ                 | JORGE ACEVEDO                                                                                                   | 07/08/2012                                                      | 08/08/2012                   | 1    | 100,00   | 0,00   | 0,00        |
| INHOT 34876706 | E-MAIL     | FRED TOUR AGENCIA DE VIAG  | EDUARDA TORALLES                                                                                                | 08/08/2012                                                      | 09/08/2012                   | 2    | 200,00   | 0,00   | 0,00        |
| INHOT 34876825 | E-MAIL     | FRED TOUR AGENCIA DE VIAG  | EDUARDO JORGE                                                                                                   | 09/08/2012                                                      | 12/08/2012                   | 3    | 350,00   | 0,00   | 0,00        |
| INHOT 34878564 | E-MAIL     | GEMA - AGENCIA DE VIAGENS  | EDANIEL MARCOS                                                                                                  | 12/08/2012                                                      | 12/08/2012                   | 1    | 100,00   | 10,00  | 110,00      |
| INHOT 35017848 | E-MAIL     | MOZART                     | JOSE ANTONIO DONIM                                                                                              | 12/08/2012                                                      | 20/08/2012                   | 8    | 800,00   | 40,00  | 840,00      |
| INHOT 34905398 | E-MAIL     | BLUMAR VIAGENS E TURISMO   | CLAUDIA VALADARES                                                                                               | 12/08/2012                                                      | 17/08/2012                   | 5    | 615,00   | 0,00   | 0,00        |
| INHOT 35122585 | E-MAIL     | PARTICULAR                 | JOAO ARAUJO                                                                                                    | 13/08/2012                                                      | 14/08/2012                   | 1    | 180,00   | 27,00  | 207,00      |
| INHOT 35301172 | E-MAIL     | OPCO TM AGENCIA DE VIAGEN  | ISJOAO ARAUJO                                                                                                   | 13/08/2012                                                      | 16/08/2012                   | 3    | 300,00   | 0,00   | 0,00        |
| INHOT 35136192 | E-MAIL     | GEMA - AGENCIA DE VIAGENS  | EHELENA WALQUIRIA                                                                                               | 13/08/2012                                                      | 14/08/2012                   | 1    | 165,00   | 16,50  | 181,50      |
| INHOT 35738071 | E-MAIL     | EMBARQUE NESSA TURISMO -   | ANTONIO CARLOS DA                                                                                               | 17/08/2012                                                      | 20/08/2012                   | 4    | 600,00   | 0,00   | 0,00        |
| INHOT 35420342 | E-MAIL     | EMPRESA DO SUL             | JOAO BATISTA ALVES                                                                                              | 20/08/2012                                                      | 27/08/2012                   | 2    | 200,00   | 142,00 | 342,00      |
| INHOT 36338378 | E-MAIL     | FRED TOUR AGENCIA DE VIAG  | EALFREDO GALHOES                                                                                                | 21/08/2012                                                      | 28/08/2012                   | 1    | 100,00   | 0,00   | 0,00        |
| INHOT 36338397 | WALK-IN    | PARTICULAR                 | CAIO MARCELO SOUZA                                                                                              | 21/08/2012                                                      | 25/08/2012                   | 1    | 120,00   | 19,50  | 139,50      |
| INHOT 36373031 | E-MAIL     | GEMA - AGENCIA DE VIAGENS  | ECAMILA IESB                                                                                                    | 21/08/2012                                                      | 22/08/2012                   | 2    | 200,00   | 20,00  | 220,00      |
| INHOT 36394224 | E-MAIL     | CVC MATRIZ                 | ANTONIO MARCOS                                                                                                  | 21/08/2012                                                      | 21/08/2012                   | 1    | 100,00   | 0,00   | 0,00        |
|                | Vr. Diár   | ia Vı                      | r. Desp.                                                                                                    |                                                                 |                              | 64.0 | 7.648,4  | 589,15 | 0,00        |

## 3 - Por Room Night

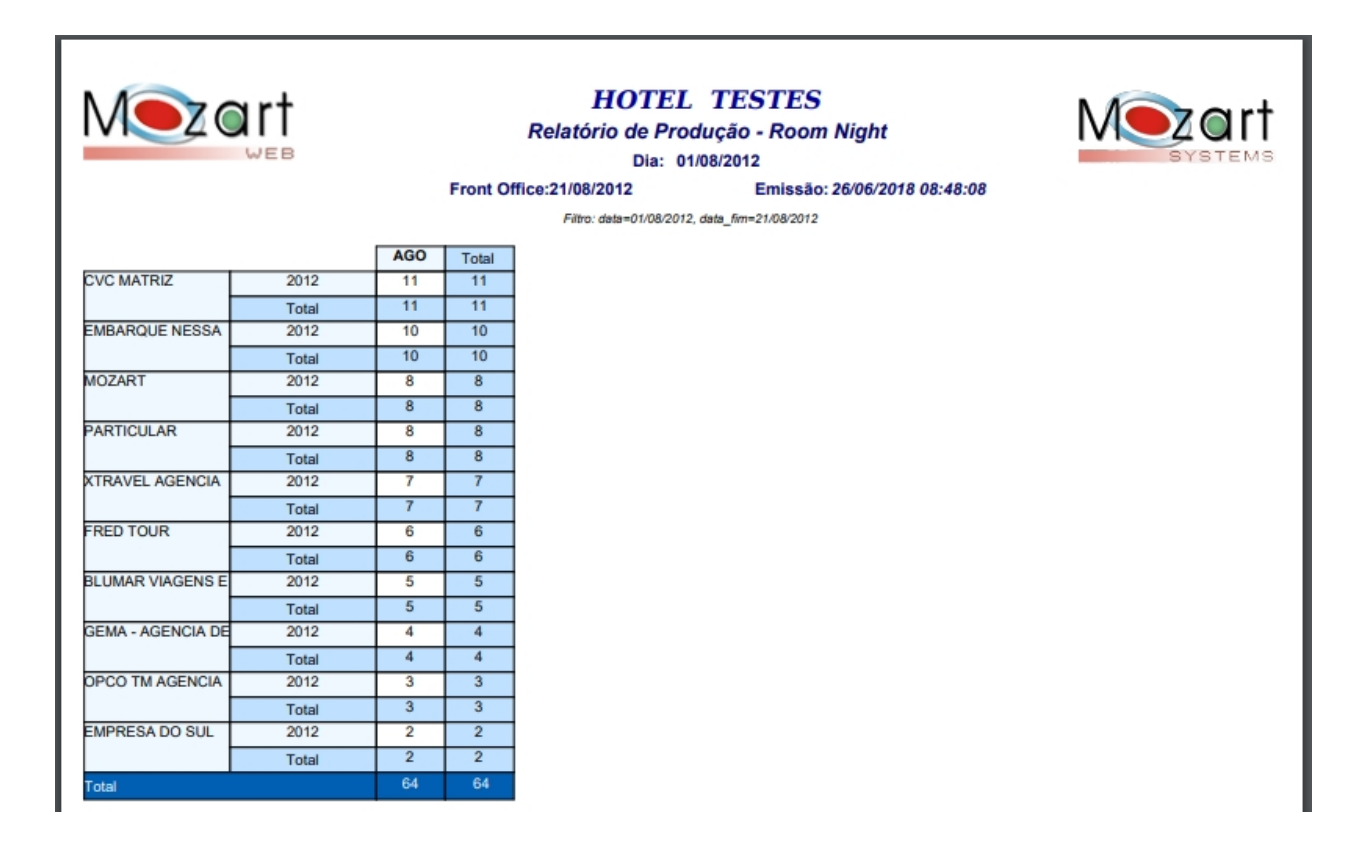

## 4 - Por diária total.

| M              |       | <b>†</b><br>B |          | HOTE<br>Relatório de P<br>Dia: | L TESTES<br>'rodução Diária Total<br>01/08/2012 | Merens<br>SYSTEMS |
|----------------|-------|---------------|----------|--------------------------------|-------------------------------------------------|-------------------|
|                |       |               |          | Front Unice:21/08/2012         | Emissão: 26/06/2018                             | 06:51:19          |
|                |       |               |          | Piltro: data=01/08/20          | 012, 0at8_101=21/00/2012                        |                   |
|                |       | AGO           | Tota     |                                |                                                 |                   |
|                | 2012  | 1.600,00      | 1.600,00 |                                |                                                 |                   |
| EMBARQUE NESS  | Total | 1.600,00      | 1.600,00 |                                |                                                 |                   |
|                | 2012  | 1.200,00      | 1.200,00 |                                |                                                 |                   |
| PARTICULAR     | Total | 1.200,00      | 1.200,00 |                                |                                                 |                   |
|                | 2012  | 1.118,45      | 1.118,45 |                                |                                                 |                   |
| CVC MATRIZ     | Total | 1.118,45      | 1.118,45 |                                |                                                 |                   |
|                | 2012  | 800,00        | 800,00   |                                |                                                 |                   |
| MOZART         | Total | 800,00        | 800,00   |                                |                                                 |                   |
|                | 2012  | 700,00        | 700,00   |                                |                                                 |                   |
| XTRAVEL        | Total | 700,00        | 700,00   |                                |                                                 |                   |
|                | 2012  | 650,00        | 650,00   |                                |                                                 |                   |
| FRED TOUR      | Total | 650,00        | 650,00   |                                |                                                 |                   |
|                | 2012  | 615,00        | 615,00   |                                |                                                 |                   |
| BLUMAR VIAGENS | Total | 615,00        | 615,00   |                                |                                                 |                   |
|                | 2012  | 465,00        | 465,00   |                                |                                                 |                   |
| GEMA - AGENCIA | Total | 465,00        | 465,00   |                                |                                                 |                   |
|                | 2012  | 300,00        | 300,00   |                                |                                                 |                   |
| OPCO TM        | Total | 300,00        | 300,00   |                                |                                                 |                   |
|                | 2012  | 200,00        | 200,00   |                                |                                                 |                   |
| EMPRESA DO SUL | Total | 200,00        | 200,00   |                                |                                                 |                   |
| Total          |       | 7.648,45      | 7.648,45 |                                |                                                 |                   |
|                |       |               |          |                                |                                                 | I                 |

5 - Por diária média.

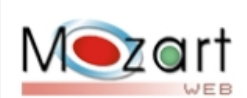

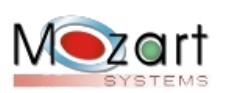

## HOTEL TESTES

Relatório de Produção - Diária Média Dia: 01/08/2012

#### Front Office:21/08/2012 Emissão: 26/06/2018 08:53:30

Filtro: data=01/08/2012, data\_fim=21/08/2012

|                   |       | AGO     | Tota    |
|-------------------|-------|---------|---------|
| EMBARQUE NESSA    | 2012  | 160,00  | 160,00  |
|                   | Total | 160,00  | 160,0   |
| PARTICULAR        | 2012  | 150,00  | 150,0   |
|                   | Total | 150,00  | 150,0   |
| CVC MATRIZ        | 2012  | 101,68  | 101,6   |
|                   | Total | 101,68  | 101,6   |
| MOZART            | 2012  | 100,00  | 100,0   |
|                   | Total | 100,00  | 100,0   |
| XTRAVEL AGENCIA   | 2012  | 100,00  | 100,0   |
|                   | Total | 100,00  | 100,0   |
| FRED TOUR         | 2012  | 108,33  | 108,3   |
|                   | Total | 108,33  | 108,3   |
| BLUMAR VIAGENS E  | 2012  | 123,00  | 123,0   |
|                   | Total | 123,00  | 123,0   |
| GEMA - AGENCIA DE | 2012  | 116,25  | 116,2   |
|                   | Total | 116,25  | 116,2   |
| OPCO TM AGENCIA   | 2012  | 100,00  | 100,0   |
|                   | Total | 100,00  | 100,0   |
| EMPRESA DO SUL    | 2012  | 100,00  | 100,0   |
|                   | Total | 100,00  | 100,0   |
| Total             |       | 1.159,2 | 1.159,2 |

### 6 - Por despesa total.

|                           | <b>†</b> |      | Free | Rel       | H<br>atório d | OTEL<br>de Prod<br>Dia: 01 | TES<br>ução - 1 | TES<br>Despes | a Total   | 9 09-55-0 |      | M    | <b>N</b> | <b>O</b><br>STE |
|---------------------------|----------|------|------|-----------|---------------|----------------------------|-----------------|---------------|-----------|-----------|------|------|----------|-----------------|
|                           |          |      | FIG  | ni Onice. | Filtro: data  | =01/08/2012                | , data_fim=2    | 1/08/2012     | 20/00/201 | 0 00.00.0 |      |      |          |                 |
|                           |          | Jan  | Fev  | Mar       | Abr           | Mai                        | Jun             | Jul           | Ago       | Set       | Out  | Nov  | Dez      | Т               |
| EMBARQUE NESSA            | 2012     | 0,00 | 0,00 | 0,00      | 0,00          | 0,00                       | 0,00            | 0,00          | 1.610,00  | 0,00      | 0,00 | 0,00 | 0,00     | 1.610           |
| DF                        | Total    | 0,00 | 0,00 | 0,00      | 0.00          | 0,00                       | 0,00            | 0,00          | 1.610,00  | 0,00      | 0,00 | 0,00 | 0,00     | 1.61            |
| PARTICULAR                | 2012     | 0,00 | 0,00 | 0,00      | 0,00          | 0,00                       | 0,00            | 0,00          | 1.381,50  | 0,00      | 0,00 | 0,00 | 0,00     | 1.38            |
|                           | Total    | 0,00 | 0,00 | 0,00      | 0,00          | 0,00                       | 0,00            | 0,00          | 1.381,50  | 0,00      | 0,00 | 0,00 | 0,00     | 1.38            |
| CVC MATRIZ                | 2012     | 0,00 | 0,00 | 0,00      | 0,00          | 0,00                       | 0,00            | 0,00          | 1.212,10  | 0,00      | 0,00 | 0,00 | 0,00     | 1.21            |
|                           | Total    | 0,00 | 0,00 | 0,00      | 0,00          | 0,00                       | 0,00            | 0,00          | 1.212,10  | 0,00      | 0,00 | 0,00 | 0,00     | 1.21            |
| MOZART                    | 2012     | 0,00 | 0,00 | 0,00      | 0,00          | 0,00                       | 0,00            | 0,00          | 840,00    | 0,00      | 0,00 | 0,00 | 0,00     | 84              |
|                           | Total    | 0,00 | 0,00 | 0,00      | 0,00          | 0,00                       | 0,00            | 0,00          | 840,00    | 0,00      | 0,00 | 0,00 | 0,00     | 84              |
| XTRAVEL AGENCIA DE        | 2012     | 0,00 | 0,00 | 0,00      | 0,00          | 0,00                       | 0,00            | 0,00          | 775,50    | 0,00      | 0,00 | 0,00 | 0,00     | 77              |
| VIAGESN E TURISMO         | Total    | 0,00 | 0,00 | 0,00      | 0,00          | 0,00                       | 0,00            | 0,00          | 775,50    | 0,00      | 0,00 | 0,00 | 0,00     | 77              |
| FRED TOUR AGENCIA         | 2012     | 0,00 | 0,00 | 0,00      | 0,00          | 0,00                       | 0,00            | 0,00          | 650,00    | 0,00      | 0,00 | 0,00 | 0,00     | 65              |
| DE VIAG E TURISMO<br>(MG) | Total    | 0,00 | 0,00 | 0,00      | 0,00          | 0,00                       | 0,00            | 0,00          | 650,00    | 0,00      | 0,00 | 0,00 | 0,00     | 65              |
| BLUMAR VIAGENS E          | 2012     | 0,00 | 0,00 | 0,00      | 0,00          | 0,00                       | 0,00            | 0,00          | 615,00    | 0,00      | 0,00 | 0,00 | 0,00     | 61              |
| TURISMO                   | Total    | 0,00 | 0,00 | 0,00      | 0,00          | 0,00                       | 0,00            | 0,00          | 615,00    | 0,00      | 0,00 | 0,00 | 0,00     | 61              |
| GEMA - AGENCIA DE         | 2012     | 0,00 | 0,00 | 0,00      | 0,00          | 0,00                       | 0,00            | 0,00          | 511,50    | 0,00      | 0,00 | 0,00 | 0,00     | 51              |
| VIAGENS E TURISMO<br>(SP) | Total    | 0,00 | 0,00 | 0,00      | 0,00          | 0,00                       | 0,00            | 0,00          | 511,50    | 0,00      | 0,00 | 0,00 | 0,00     | 51              |
| EMPRESA DO SUL            | 2012     | 0,00 | 0,00 | 0,00      | 0,00          | 0,00                       | 0,00            | 0,00          | 342,00    | 0,00      | 0,00 | 0,00 | 0,00     | 34              |
|                           | Total    | 0,00 | 0,00 | 0,00      | 0,00          | 0,00                       | 0,00            | 0,00          | 342,00    | 0,00      | 0,00 | 0,00 | 0,00     | 34              |
| OPCO TM AGENCIA           | 2012     | 0,00 | 0,00 | 0,00      | 0,00          | 0,00                       | 0,00            | 0,00          | 300,00    | 0,00      | 0,00 | 0,00 | 0,00     | 30              |
| DE VIAGENS                | Total    | 0,00 | 0,00 | 0,00      | 0,00          | 0,00                       | 0,00            | 0,00          | 300,00    | 0,00      | 0,00 | 0,00 | 0,00     | 30              |
| Total                     |          | 0,00 | 0,00 | 0,00      | 0,00          | 0,00                       | 0,00            | 0,00          | 8.237,60  | 0,00      | 0,00 | 0,00 | 0,00     | 8.23            |

Created with the Personal Edition of HelpNDoc: Single source CHM, PDF, DOC and HTML Help creation

## **Estatistica - Relatórios**

## Estatística

### OBJETIVO: Emissão de relatórios.

## ACESSE: INICIAR > MARKETING > ESTATÍSTICA

1 - Pesquisar:

Seleciona o relatório que aparecerá as opções de filtros; Imprimir: Visualizara em PDF e terá a opção de salvar ou imprimir.

| Mezart                                                        | .:: Atalhos :<br>.:: Atalhos :<br>.:: Atalhos :<br>.:: Atalhos :<br>.:: Atalhos :<br>.:: Atalhos :<br>.:: Atalhos : | HOTEL TESTES<br>Seja bem vindo(a), <u>MANUTENÇÃO</u><br>Controla data: <u>21/08/2012</u> | SYSTEM5       |
|---------------------------------------------------------------|----------------------------------------------------------------------------------------------------|------------------------------------------------------------------------------------------|---------------|
| Tipos de relatório <ul> <li>Percentual de ocupação</li> </ul> | RDS anual                                                                                                    |                                                                                          |               |
| Período: 21/08/2012 a 21/08                                   | 2012                                                                                                    | 📄 Imprimir <                                                                             | <u>Voltar</u> |

### 2 - Percentual de Ocupação

| <b>Net</b> |    |       |      |                                                      | R    |               |              |             |          |       |      |       |  |
|------------|----|-------|------|------------------------------------------------------|------|---------------|--------------|-------------|----------|-------|------|-------|--|
|            |    |       |      | Front Office:21/08/2012 Emissão: 26/06/2018 11:08:24 |      |               |              |             |          |       |      |       |  |
|            |    |       |      |                                                      |      | Filtro: data: | =01/01/2010, | data_fim=21 | /08/2012 |       |      |       |  |
|            |    | JAN   | FEV  | MAR                                                  | ABR  | MAI           | JUN          | JUL         | AGO      | OUT   | NOV  | Média |  |
| 201        | 0  | 0,00  | 0,00 | 0,00                                                 | 0,00 | 0,00          | 0,00         | 0,00        | 0,00     | 15,98 | 8,07 | 13,34 |  |
| 201        | 1  | 0,00  | 0,00 | 0,00                                                 | 0,00 | 0,00          | 0,00         | 0,00        | 0,00     | 0,21  | 0,00 | 0,21  |  |
| 201        | 2  | 20,88 | 0,71 | 0,79                                                 | 0,82 | 0,26          | 10,98        | 5,48        | 1,64     | 0,00  | 0,00 | 5,20  |  |
| Tot        | al | 20,88 | 0,71 | 0,79                                                 | 0,82 | 0,26          | 10,98        | 5,48        | 1,64     | 10,72 | 8,07 | 6,82  |  |

### 3 - RDS anual

Created with the Personal Edition of HelpNDoc: Free HTML Help documentation generator

## Comercial

## COMERCIAL

CADASTRO DE REDE - COM

Quebra de Página

Quebra de Página

Quebra de Página

Quebra de Página Fidelidade

Quebra de Página

Quebra de Página

Quebra de Página

Quebra de Página

Created with the Personal Edition of HelpNDoc: Create help files for the Qt Help Framework

## Contrato de Permuta

Contrato de Permuta

**OBJETIVO:** Cadastrar os diversos contratos de permuta, para uso quando da reserva, permitindo o controle do mesmo.

ACESSE: Iniciar > Comercial > Contrato de Permuta > Novo

1 - Dados da permuta:

Empresa - Digitar o nome fantasia e clicar em <TAB>, após selecionar a empresa; Descrição - Preencher (Ex. Publicidade, TV, Workshop e etc); Data Inicio - Data inicial da permuta; Data Fim - Data final da permuta; Qtde diária: colocar a quantidade ou Valor diária: valor total das diária.

2 - Só pode preencher um campo da quantidade de diaria ou o valor em diarias, para ser controlado com a reserva que será realizada pelo cliente.

3 - Clicar em Gravar ou Voltar;

| Mez           | art                 |           |       |             |               | Seja be<br>C | <u>HOTEL TEST</u><br>m vindo(a), <u>MANUTENÇ</u><br>Controla data: <u>28/08/20</u> |          |
|---------------|---------------------|-----------|-------|-------------|---------------|--------------|------------------------------------------------------------------------------------|----------|
|               |                     | <b>7</b>  | 🌢 🔛 💰 | .:: Atalhos | ::.<br>S 47 🗨 | 88           |                                                                                    |          |
| Permuta       |                     |           |       |             |               |              |                                                                                    |          |
| Dados da pe   | rmuta               |           |       |             |               |              |                                                                                    |          |
| Empresa:      | CVC MATRIZ - 441916 | 666000140 |       |             |               |              |                                                                                    |          |
| Descrição:    | WORKSHOP            |           |       |             |               |              |                                                                                    |          |
| Data início:  | 01/09/2012          | ***       |       |             |               |              |                                                                                    |          |
| Data fim:     | 31/12/2012          |           |       |             |               |              |                                                                                    |          |
| Qtde diária:  | 10                  |           |       |             |               |              |                                                                                    |          |
| Valor diária: |                     |           |       |             |               |              |                                                                                    |          |
|               |                     |           |       |             |               |              |                                                                                    |          |
|               |                     |           |       |             |               |              |                                                                                    |          |
|               |                     |           |       |             |               |              |                                                                                    |          |
|               |                     |           |       |             |               |              |                                                                                    |          |
|               |                     |           |       |             |               |              |                                                                                    |          |
|               |                     |           |       |             |               |              |                                                                                    |          |
|               |                     |           |       |             |               |              |                                                                                    |          |
|               |                     |           |       |             |               |              | Gravar Gravar                                                                      | ✓ Voltar |
|               |                     |           |       |             |               |              |                                                                                    |          |
|               |                     |           |       |             |               |              |                                                                                    |          |
|               |                     |           |       |             |               |              |                                                                                    |          |
|               |                     |           |       |             |               |              |                                                                                    |          |

Created with the Personal Edition of HelpNDoc: Free PDF documentation generator

## **Reservas Condições**

## **Reservas Condições**

**OBJETIVO:** Cadastrar as diversas condições de comercialização, que serão utilizadas nos envios dos vouchers de reservas aos clientes, assim como, no voucher do motor de reserva da Mozart.

ACESSE: Iniciar > Comercial > Reserva Condições > Novo

1 - Prencher cada linha com todas as condições de comercialização e após clicar no botão "Gravar".

| M         | MOTEL TESTES<br>Seja bem vindo(a), MANUTENÇÃO<br>VEB Página inicial Controla data: 28/08/2012 | Irt |
|-----------|-----------------------------------------------------------------------------------------------|-----|
|           |                                                                                               | WEB |
| Configura | io da reserva                                                                                 |     |
| Configur  | ão da reserva                                                                                 | 1   |
| Linha 1:  | ços de diárias inclui café da manhã servido no restaurante.                                   |     |
| Linha 2:  | rias com início às 14h e término às 12h.                                                      |     |
| Linha 3:  | a criança de até 06 anos, no mesmo apto. dos pais é free.                                     |     |
| Linha 4:  | oramos 10% de taxa de serviço.                                                                |     |
| Linha 5:  | a vez confirmada a reserva, eventuais cancelamentos só serão aceitos com antecedência de      |     |
| Linha 6:  | mínimo 72 horas do check-in. Se cancelada após este prazo, será cobrada 01(uma) diária        |     |
| Linha 7:  | tulo de No Show.                                                                              |     |
| Linha 8:  | reenchimento de todas as informações facilita seu check in de forma mais rápida               |     |
| Linha 9:  |                                                                                               |     |
| Linha 10: |                                                                                               |     |
| Linha 11: |                                                                                               |     |
| Linha 12: |                                                                                               |     |
| Linha 13  |                                                                                               |     |
| Linha 14: |                                                                                               |     |
| Linha 45: |                                                                                               |     |
|           |                                                                                               |     |
|           |                                                                                               |     |
|           | Gravar 🛹 Cancelar                                                                             | -   |
|           |                                                                                               |     |

Created with the Personal Edition of HelpNDoc: What is a Help Authoring tool?

## **Cadastro Web**

Created with the Personal Edition of HelpNDoc: Produce electronic books easily

## Transferência de Fotos

### Transferência de fotos

**OBJETIVO**: Transferência de fotos para o uso no motor de reservas da Mozart **ACESSE**: Iniciar > Comercial > Cadastro WEB > Transferência de fotos Created with the Personal Edition of HelpNDoc: Free EBook and documentation generator

### Notícias

### Notícias

**OBJETIVO**: Cadastrar as notícias para uso no motor de reservas da Mozart. **ACESSE**: Iniciar > Comercial > Cadastro WEB > Notícias

Created with the Personal Edition of HelpNDoc: Free help authoring environment

### Política do Hotel

Política do Hotel

**OBJETIVO**: Cadastrar as diversas informações da política do hotel, para uso no motor de reservas da Mozart.

ACESSE: Iniciar > Comercial > Cadastro WEB > Política do Hotel

Created with the Personal Edition of HelpNDoc: Full-featured EBook editor

### **Caract. do Hotel e Apartamento**

#### Característica do Hotel e Apartamento

**OBJETIVO**: Cadastrar as diversas características do hotel e por tipo de apartamento, para uso de ícones no motor de reservas da Mozart.

ACESSE: Iniciar > Comercial > Cadastro WEB > Característica do Hotel e Apartamento

Created with the Personal Edition of HelpNDoc: Easy EPub and documentation editor

### **Características Gerais**

### Característica Gerais

**OBJETIVO**: Cadastrar as diversas características do hotel, pra uso de ícones no motor de reservas da Mozart.

ACESSE: Iniciar > Comercial > Cadastro WEB > Característica gerais.

Created with the Personal Edition of HelpNDoc: Easily create EPub books

### Canais de Venda

#### Canal de Vendas

**OBJETIVO**: Cadastrar as diversas características do hotel, pra uso de ícones no motor de reservas da Mozart.

**ACESSE**: Iniciar > Comercial > Cadastro WEB > Característica gerais.

**PRÉ-REQUISITO**: Deverá ser preenchido o Administrador de Canal/GDS, na rotina Cadastro de Rede - COM

Created with the Personal Edition of HelpNDoc: Free EBook and documentation generator

## Tarifas

Created with the Personal Edition of HelpNDoc: Create HTML Help, DOC, PDF and print manuals from 1 single source

## Cadastro de Tarifa

Cadastro de Tarifa

OBJETIVO: Cadastrar as diversas tarifas praticadas. ACESSE: Iniciar > Comercial > Tarifa > Cadastro de Tarifas > novo

Created with the Personal Edition of HelpNDoc: Single source CHM, PDF, DOC and HTML Help creation

### Grupo de tarifas

### Grupo de Tarifa

**OBJETIVO**: Cadastrar os diversos grupos de tarifas, para uso no cadastro da tarifa e na vinculação opcional no cadastro de cliente.

ACESSE: Iniciar > Comercial > Tarifa > Grupo de Tarifas > novo

Created with the Personal Edition of HelpNDoc: Create cross-platform Qt Help files

## Canal de Venda

### Canal de Vendas

**OBJETIVO**: Cadastrar as diversas características do hotel, pra uso de ícones no motor de reservas da Mozart.

ACESSE: Iniciar > Comercial > Cadastro WEB > Característica gerais. PRÉ-REQUISITO: Deverá ser preenchido o Administrador de Canal/GDS, na rotina Cadastro de Rede - COM

Created with the Personal Edition of HelpNDoc: Easy to use tool to create HTML Help files and Help web sites

## Cadastro de Rede - COM

Created with the Personal Edition of HelpNDoc: Write eBooks for the Kindle

### Tipo de Empresa

### Tipo Empresa

**OBJETIVO**: Cadastrar os diversos tipos de empresas, para uso no cadastro de cliente. **ACESSE**: Iniciar > Comercial > Cadastro de Rede > Tipo de empresa > novo

Created with the Personal Edition of HelpNDoc: Create iPhone web-based documentation

### **Administrador Canais/GDS**

### Administrador Canais/GDS

**OBJETIVO**: Cadastrar os diversos administradores de canais e GDS, para uso no Web Service, com conectividade com os administradores para o envio da disponibilidade e recebimento das reservas tudo on line.

ACESSE: Iniciar > Comercial > Cadastro de Rede - COM > Administrador canais/GDS > Novo.

Created with the Personal Edition of HelpNDoc: Free PDF documentation generator

### Promotor

### Promotor

**OBJETIVO**: Cadastrar os diversos promotores, para vincular aos clientes e obter a sua produção. **ACESSE**: Iniciar > Comercial > Cadastro de Rede - COM > Promotor > Novo

Created with the Personal Edition of HelpNDoc: Easily create EBooks

Tipo de Hóspede

### Tipo de hóspede

**OBJETIVO**: Cadastrar os diversos tipos de hóspedes, para vincular ao cadastro de hóspede e informação para os diversos setores de contato com o mesmo. **ACESSE**: Iniciar > Comercial > Cadastro de Rede - COM > Tipo de Hóspede > Novo

Created with the Personal Edition of HelpNDoc: Free iPhone documentation generator

### Fidelidade

Created with the Personal Edition of HelpNDoc: Full-featured EBook editor

### Transferência de hóspede

### Transferência de hóspede

**OBJETIVO**: Concatenar o hóspede, cadastro mais de uma vez erroneamente. **ACESSE**: Iniciar > Comercial > Cadastro de Rede - COM > Transferência de hóspedes > Novo

Created with the Personal Edition of HelpNDoc: Full-featured Documentation generator

Início da Fedelidade

### Início da Fidelidade

**OBJETIVO**: Cadastrar o início da inclusão no programa de fidelidade. **ACESSE**: Iniciar > Comercial > Cadastro de Rede - COM > Início da fidelidade > Novo

Created with the Personal Edition of HelpNDoc: What is a Help Authoring tool?

## Grupo Econômico

### Grupo econômico

**OBJETIVO**: Cadastrar os grupos econômicos, para uso na vinculação do cliente ao grupo econômico e controle de produção por grupo econômico das empresas que a integram. **ACESSE**: Iniciar > Comercial > Cadastro de Rede - COM > Grupo econômico > Novo

Created with the Personal Edition of HelpNDoc: Produce online help for Qt applications

## Acesso WEB

### Acesso web

**OBJETIVO**: Cadastrar as informações dos clientes para acesso no motor de reserva da Mozart, para gestão de sua movimentação.

ACESSE: Iniciar > Comercial > Cadastro de Rede - COM > Acesso Web > Novo

Created with the Personal Edition of HelpNDoc: Free help authoring tool

## New topic

Created with the Personal Edition of HelpNDoc: Full-featured multi-format Help generator

## Clientes

## CLIENTES

Cliente

**OBJETIVO**: Cadastrar clientes. **ACESSE**: Iniciar > Clientes > Cliente > Novo

Created with the Personal Edition of HelpNDoc: Free EPub producer

Reserva

## RESERVAS

Created with the Personal Edition of HelpNDoc: Full-featured EPub generator

Reservas

Reservas

**OBJETIVO:** Cadastrar reservas.

ACESSE: INICIAR > RESERVA > RESERVA > NOVO

ou

ATALHOS: Ícone de reservas.

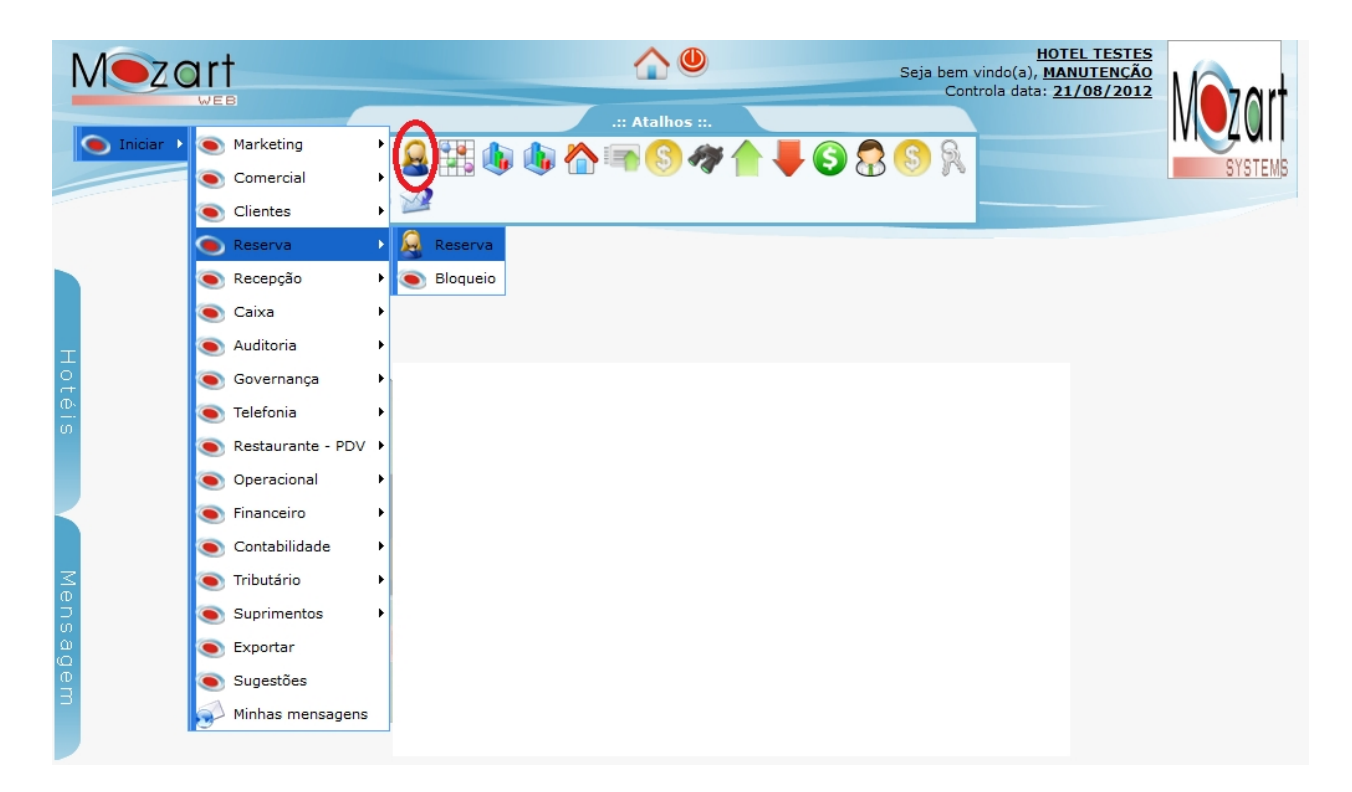

### ACESSE: Novo

|                                 | Meza                                                  | rt<br>EB                                     |                       | 4        |                |           | Seja bem v<br>Contro | <u>HOTEL TESTES</u><br>indo(a), <u>Manutenção</u><br>a data: <u>21/08/2012</u> | Mart      |
|---------------------------------|-------------------------------------------------------|----------------------------------------------|-----------------------|----------|----------------|-----------|----------------------|--------------------------------------------------------------------------------|-----------|
|                                 |                                                       |                                              | <mark>&amp;</mark> ,≓ | .:: Atal | lhos ::.       | 1         | 3 🕏                  |                                                                                | SYSTEMS   |
| P                               | esquisa de Rese                                       | rva                                          |                       |          |                |           |                      |                                                                                |           |
|                                 | Dt de entrada:                                        | Entre 🔻                                      | 21/08/2012 21/08/     | 2012     | Nº da reserva: | Selecione | T                    |                                                                                |           |
|                                 | Dt de saída:                                          | Selecione 🔻                                  | ]                     |          | Apartamento:   | Selecione | <b>v</b>             |                                                                                |           |
| <u>0</u>                        | Prazo cancel:                                         | Selecione 🔻                                  | ]                     |          | Hóspede:       | Selecione | <b>T</b>             |                                                                                |           |
| oté                             | Dt. da reserva:                                       | Selecione 🔻                                  | ]                     |          | Grupo:         | Selecione | T                    |                                                                                |           |
| Т                               | Empresa:                                              | Selecione 🔻                                  | ]                     |          | Nº bloqueio:   | Selecione | •                    |                                                                                |           |
|                                 | Confirmada:                                           | Selecione 🔻                                  | ]                     |          | Cancelada:     | Não       | •                    |                                                                                |           |
|                                 | Adm.Canal:                                            | Selecione 🔻                                  | 1                     |          |                |           |                      | $\frown$                                                                       | -         |
| ● F<br>● F<br>● F               | No show<br>Reserva com check-i<br>Reserva com check-o | Reserva nao c<br>n<br>Reserva cancela<br>out | da                    |          | 4              | Relatório | i <u>Chart</u>       | Novo Novo                                                                      | Pesquisar |
| <u>GF</u><br>Pá <u>c</u><br>Res | RID DE PESQUJ<br>gina 1 de 1<br>sultado: O registro(s | )                                            | Quantidade linhas     |          | opções         | Q         | Ir para a págin      | Paginaç <del>av</del><br>a: 1 V                                                | •         |
|                                 |                                                       |                                              |                       |          |                |           |                      |                                                                                |           |

1 - Preencha o campo EMPRESA com o nome fantasia ou o cnpj (só números) e tecle TAB, clica no

cliente desejado.

2 - Se o ícone no nome fantasia da empresa vier em verde, a mesma têm crédito e poderá ser faturada pela recepção quando do checkout, se vier vermelha não será possível o faturamento, só as demais formas de pagamentos.

| Cadastro de Res   | serva     |             |       |        |      |                                   |        |        |
|-------------------|-----------|-------------|-------|--------|------|-----------------------------------|--------|--------|
| Dados da rese     | rva       |             |       |        |      |                                   |        |        |
| Empresa:          | CVC       | Confirmada: | Sim 🗸 | Grupo: | Não  | <ul> <li>Forma reserva</li> </ul> | E-mail | $\sim$ |
| Corporate:        | Selecione |             |       |        | ET . | Permuta:                          | Não    | ~      |
| Período:          |           |             |       |        |      | Deadline:                         |        |        |
| Reserva de Bloque | -         |             |       |        |      |                                   |        |        |

3 - Preencha o período com a data de entrada e saída, as datas já veem preenchidas pelo sistemas, sendo a data de entrada a data do sistema (nunca menor) e a data de saída mais um dia. Caso sejam diferentes as mesmas poderão ser preenchidas manualmente ou selecionando a partir do ícone do calendário.

4 - Para pesquisa de disponibilidade clica no ícone ao lado do ícone de calendário que abrirá a tela pop up com a disponibilidade conforme data seleciona;

| Cadastro de R   | eserva            |                                                                                        |           |
|-----------------|-------------------|----------------------------------------------------------------------------------------|-----------|
| Dados da re     | serva             |                                                                                        |           |
| Empresa:        | CVC MATRIZ - 4419 | 1666000140 Confirmada: Sim 🗸 Grupo: Não 🗸 Forma reserva: E-                            | mail 🗸    |
| Corporate:      |                   | Moeda: R\$-Real 🗸 Tipo mídia: INTERNET Permuta: Nã                                     | io 🗸      |
| Período:        | 21/08/2012 📖 à    | 22/08/2012 📰 🍬 Prazo cancelamento: Deadline:                                           |           |
| Reserva de Bloo | queio: 🗌          | O Agosto 2012 O                                                                        |           |
| Dados do ap     | artamento         | Dom Seg Ter Qua Qui Sex Sab Dom Seg Ter Qua Qui Sex Sab                                | -bbt      |
| Data iau        | Determit T        | 5 6 7 8 9 10 11 2 3 4 5 6 7 8                                                          | cneck-out |
| 21/08/2012      | 22/08/2012        | 12 13 14 15 16 17 18 9 10 11 12 13 14 15 Har Man. Uat Man. 4 -                         |           |
|                 |                   | 26     27     28     29     30     31     23     24     25     26     27     28     29 |           |
|                 |                   | 30                                                                                     |           |

5 - Preencha os campos grifados em vermelho:

Confirmada: Vem como padrão "Sim". Caso não confirmada, a mesma ficará em vermelho no grid de pesquisa e não aparecerá para o checkin na recepção;

Grupo: vem como padrão "Não". Neste caso teremos um localizador para cada reserva, caso contrário teremos apenas um único localizador;

Forma de reserva: selecione a forma;

Moeda: Vem como padrão "R\$-Real", caso contrário selecione a moeda da reserva. O sistema faz a reserva em outras moedas e quando do checkin será calculado pelo valor da moeda em real na data de entrada, assim como toda a operação será em real. No modulo de faturamento terá a possibilidade de emitir a duplicata/invoice nas duas moedas;

Tipo mídia: selecionar o tipo;

Permuta: Vem como padrão "Não". Caso "Sim", será controla na rotina permuta a movimentação de acordo com o contrato definido do cliente;

Prazo de Cancelamento: Preencher a data ou selecionar no calendário, a mesma poderá ser

### consulta no grid de pesquisa;

Dedline: Preencher a quantidade de dias antes do checkin.

| Cadastro de Re  | eserva                        |                                                            |
|-----------------|-------------------------------|------------------------------------------------------------|
| Dados da res    | ierva                         |                                                            |
| Empresa:        | CVC MATRIZ - 44191666000140   | 🗌 Confirmada: Sim 🔍 Grupo: 🛛 Não 🤍 Forma reserva: E-mail 🔍 |
| Corporate:      |                               | Moeda: R\$-Real 🗸 Tipo mídia: INTERNET Vermuta: Não 🗸      |
| Período:        | 21/08/2012 📖 à 22/08/2012 📖 🎄 | Prazo cancelamento: Deadline: Deadline:                    |
| Reserva de Bloq | ueio: 🗌                       |                                                            |
|                 |                               |                                                            |

5 - Dados do apartamento:

Data in e Data out: preenchida anteriormente. As poderão se alterados dentro do período acima, caso contrário deverá alterar na parte superior;

Tipo: Selecione o tipo;

Pax: Selecione a quantidade de hóspede;

Tipo da diária: Vem como padrão "Principal", caso contrário selecione outro tipo;

Qt.Apt.: Seleciona a quantidade de apartamentos. Neste caso será inserido abaixo a quantidade de registros selecionados;

Apto.: Opcional, selecione o número do apartamento que será reservado, só aparece o do mesmo tipo acima e quem estão disponíveis para serem reservados;

Tar.Man.: Vem como padrão "Não". Caso deseje alterar manualmente as diárias, deverá selecionar "Sim", neste caso será gerado um log de controle da alteração;

Dt.Man.: Vem como padrão "Não". Caso deseje alterar as data in e/ou out, deverá selecionar "Sim", neste caso será gerado um log de controle da alteração, neste caso abrirá um campo para a digitação;

Após os preenchimentos acima, clica em 🔛 para incluir no grid abaixo.

|                                                                  | Data in:   |            |       |            |               |   |   |         |       | * |  |
|------------------------------------------------------------------|------------|------------|-------|------------|---------------|---|---|---------|-------|---|--|
| 21/08/2012 W 22/08/2012 W STD Double Principal 0 1 0 Não V Não V | 21/08/2012 | 22/08/2012 | STD 🗸 | ∙ Double ∨ | Principal 🗸 0 | 1 | 0 | 🗸 Não 🗸 | Não 🗸 |   |  |

6 - Após a inclusão, aparecerá a mesma em rosa com os dados, o Localizador e os totais da reserva e a parte azul para inclusão de novo apartamento se houver;

Garante No-Show: informar para que neste caso a recepção possa fazer a cobrança, caso o hóspede não tenha vindo;

Fidelidade: Vem como padrão "Não", caso contrário se o hotel tem programa de fidelização digite "Sim";

Para exclusão da reserva basta clicar no ícone 📔 e reiniciar os dados do apartamento.

Caso seja grupo não aparecerá o localizador, que estará disponível no final do formulário, as datas in e out podem ser diferentes para cada apartamento reservado, desde que, no intervalo da reserva.

| Dados do apartamento                                                             |                         | ⊖ No show \varTheta Reserva não confirmada         | ● Reserva com check-in 🥯 Re | serva com check-out |
|----------------------------------------------------------------------------------|-------------------------|----------------------------------------------------|-----------------------------|---------------------|
| Data in:         Data out.         Tipo:           21/08/2012         22/08/2012 | Pax: Tipo da diáriaAdc: | Qt.Ap: Cri: Apto: Tar. Man.: Da<br>1 0 Não V Não V | t Man.: 🔸 🖨 🧟<br>ão 🔽       |                     |
| 🔁 🔏                                                                              | Apto:                   | 21/08/2012 - 22/08/2012 Loc: 3647288               | 7                           | -                   |
|                                                                                  |                         |                                                    |                             |                     |
|                                                                                  |                         |                                                    |                             |                     |
|                                                                                  |                         |                                                    |                             |                     |
|                                                                                  |                         |                                                    |                             |                     |
| Garante No-Show: Não 🗸                                                           |                         |                                                    | Fidelidade:                 | Não 🗸               |
| Total reserva                                                                    |                         |                                                    |                             |                     |
| Taxa de serviço: 0,00 Room Tax:                                                  | 0,00 ISS: 0,00          | Valor Reserva: 150,00                              |                             |                     |

7 - Se houver alteração nos dados clica no ícone Para abrir e depois no primeiro Para edição dos dados.

| 🖨 🔏 Apto:  |            |      | 21/08/2012 - 22/08/2012 |              |      | Loc: 36472936 |               |           |      |      | L.      |            |  |
|------------|------------|------|-------------------------|--------------|------|---------------|---------------|-----------|------|------|---------|------------|--|
| Data in    | Data out   | Тіро | Pax                     | Tipo diaria: | Adc. | Qt./          | Ap.Vr.Diário. | Vr.Total. | Cri. | Apto | Tar.Man | . Dat.Man. |  |
| 21/08/2012 | 22/08/2012 | STD  | Double                  | Principal    | 0    | 1             | 100,00        | 100,00    | 0    |      | Não     | Não        |  |
| Hospedes:  |            |      |                         |              |      |               |               |           |      |      |         |            |  |

8 - Altere os dados que for necessário. No caso de diárias clica no importante de la para abrir um pop up e altere o

valor das diárias. Após as alterações clica em 🖄 para confirmar as alterações.

| 🗢 🦀        |            |       | Apto:       | 21/08/2      | 2012 - 22/08/20 | 12 Loc: | : 36472936        | - |
|------------|------------|-------|-------------|--------------|-----------------|---------|-------------------|---|
| Data in    | Data out   | Tipo  | Pax Tipo    | diaria: Adc. | Qt.Ap. Cri.     | Apto    | Tar.Man. Dat.Man. |   |
| 21/08/2012 | 22/08/2012 | STD 🗸 | Double Prin | ncipal 🗸 🛛 0 | 1 🖉 0           |         | Vão V Não V       |   |
| Hospedes:  |            |       |             |              |                 |         |                   |   |

9 - Adicionar Hóspede:

Clica no ícone 🏜 para adicionar o nome do hóspede;

Preencha com o nome ou sobrenome e clica em TAB, após selecione o hóspede desejado e

clica para inclusão no ícone 💼, caso não tenha cadastro clica no ícone 🤷 para inclusão;

| Dados do apartamento                                                                                                    | Dados do hóspedes                    | 1 |
|----------------------------------------------------------------------------------------------------|--------------------------------------|---|
| Data In:         Data out         Tipo:         Pax         Tipo da diária6dc:         Qt Ap. Crit.         Aplo.         T           21/08/2012         22/08/2012         IIII         V         V         Principal         0         1         0         V | Nome DONIM Principal? Sim V V        | 8 |
| Apto: 21/08/2012 - 22/08/2012                                                                                                    | JOSE ANTONIO DONIM-28182758734       | - |
|                                                                                                    | JOSE DONIM                           |   |
|                                                                                                    | MICHELLE CERQUEIRA DONIM-01906/59502 |   |
|                                                                                                    |                                      |   |
|                                                                                                    |                                      |   |

10 - Após adicionar o hóspede.

Aparecerá o nome e sobrenome, principal (Todas as despesas automáticas serão lançados no

mesmo) e aparecerá o ícone de ⊨ para sua exclusão se for o caso. Clica em no botão Fechar para que o mesmo seja incluído na reserva.

| Dados do apartamento                                           |                    | 🔍 No show        | / 🖲 Reserva não cor  | Dados do hóspedes              |            |                            |
|----------------------------------------------------------------|--------------------|------------------|----------------------|--------------------------------|------------|----------------------------|
| Data in: Data out: Tipo: Pax:<br>21/08/2012 ## 22/08/2012 ## 🗸 | Tipo da diáriaAdc: | Ot.Ap: Cri: Api  | oto: Tar. Ma<br>Vião | Nome                           | Principal? | Sim 🔽 🎍 🔏                  |
| • &                                                            | Apto:              | 21/08/2012 - 22/ | /08/2012 Loc: 3      | JOSE ANTONIO DONIM-28182758734 | Sim        | -                          |
|                                                                |                    |                  |                      |                                |            |                            |
|                                                                |                    |                  |                      |                                |            | <del>候</del> <u>Fechar</u> |

10 - Inclusão de um novo hóspede:

Nome: Digite o nome;

Sobrenome: Digite o ultimo sobrenome;

CPF: digite o CPF;

Passaporte (opcional): Preencha se for estrangeiro;

Dt. Nasc.(opcional): Preencha a data;

E-mail: Preencha o e-mail;

Sexo: Preencha o sexo;

| Reserva de Bloqueio: 🗌                                                                                     | Dados do hóspede               |
|----------------------------------------------------------------------------------------------------|--------------------------------|
| Dados do apartamento                                                                                       | Nome: CARLOS Sobrenome: CARLOS |
| ■ No snow ● Reserva nao contirma      Data put     Tino Roy: Tino do diário4de: Ot Ap: Cri: Anto: Tor Hon: | CPF: 12312312334 Passaporte:   |
| 21/08/2012         22/08/2012         V         Principal         0         Não         V                  | Dt. Nasc.: E-mail.:            |
| Apto: 21/08/2012 - 22/08/2012 Loc: 36472                                                                   | Sexo: Masculino V              |
|                                                                                                    |                                |
|                                                                                                    |                                |
|                                                                                                    | Salvar 候 Fechar                |

11 - Após clica em salvar que o nome aparecerá do formulário da reserva.

| 😳 🎎 JOSE ANTONIO DONIM-28182758734 | Apto: | 21/08/2012 - 22/08/2012 | Loc: 36472936 | - |
|------------------------------------|-------|-------------------------|---------------|---|

### 12 - Dados do pagamento:

Forma PGTO.: Seleciona a forma de pagamento, se "Antecipado", deverá ser selecionado o Apto.;

Tipo de Pagamento: Selecione o tipo, aparecerá os tipos cadastrados de acordo com a forma seleciona;

Valor: Vem como padrão o valor total da reserva conforme acima;

Data: Vem como padrão a data do sistema;

Nome: No caso de pagamento antecipado com cartão de credito, preencha com o nome do pagador;

Num.Doc.: Idem. Preencher com o numero do cartão de crédito;

Validade: Idem. Preencher com o mes e ano da validade do cartão;

Cod.Seg.: Idem, Preencher com os dados no verso do cartão;

Apto.: Caso seja antecipado, informar o apartamento COFAN, utilizado para este fim, onde será lançado o valor recebido e ficará na conta na recepção, para ser transferido no ato checkin, sendo informado automaticamente pelo sistema, que indenticará pelo localizador da reserva.

| ٢ | Dados do pagamento                                                       |                                                                                                    |
|---|--------------------------------------------------------------------------|----------------------------------------------------------------------------------------------------|
|   | Forma PGTO: Tipo PGTO: Valor:<br>Faturado V Selecione Valor:<br>Taturado | Data:         Nome:         Num. Doc.:         Validade:         Cod.Seg:         Apto:         Apto: |
|   | Antecipado<br>Direto                                                     |                                                                                                    |

13 - Após o preenchimento clicar no ícone 🛍 para incluir o registro abaixo. Poderá ter mais de uma forma de pagamento podendo ser incluído um novo.

14 - Para exclusão basta clicar no ícone

| Dados do p              | agamento                |        |                     |           |                     |                 |           |
|-------------------------|-------------------------|--------|---------------------|-----------|---------------------|-----------------|-----------|
| Forma PGTO:<br>Faturado | Tipo PGTO:<br>Selecione | Valor: | Data:<br>21/08/2012 | Nome:     | Num. Doc.:          | Validade: Cod.S | eg: Apto: |
| Antecipado              | AMEX                    | 100,00 | 21/08/2012          | JOSE JOSE | 1234 1234 1234 1234 | 01/2018 111     | 10000 🔎   |
|                         |                         |        |                     |           |                     |                 |           |

15 - Outras informações: Serão preenchidas automaticamente pelo sistema, em consoante ao cadastro do Cliente. Poderá ser alterado de para cada reserva.

| Outras inform | ações                          |                                                    |                                |
|---------------|--------------------------------|----------------------------------------------------|--------------------------------|
| Contato:      | CVC                            | Taxa de serviço: Não 🗸 Room tax: Não 🧹 ISS: Não 🗸  | ✓ Room tax: Não ✓ ISS: Não ✓   |
| Telefone:     | 11-4979-8449 Fax: 11-4979-8414 | Tipo de Pensão: Com café 🗸 Bebida alcoólica: Não 🗸 | café 🗸 Bebida alcoólica: Não 🗸 |
| Cidade:       | SANTO ANDRE                    | E-mail: CVC@CVC.COM.BR Comissão:                   | CVC.COM.BR Comissão:           |

16 - Despesas: Serão preenchidas automaticamente pelo sistema, em consoante ao cadastro do Cliente. Poderá ser alterado de para cada reserva.

| Despesas                 |              |
|--------------------------|--------------|
| Descrição:               | Quem paga: 🧳 |
| DIARIA - TOTAL           | Empresa 🗸    |
| ALIMENTOS E BEBIDAS      | Hospede      |
| TELEFONIA E COMUNICACOES | Hospede      |
| LAVANDERIA               | Hospede      |
| RECEITA - OUTRAS         | Hospede      |

17 - Observações:

Obs.: Preencher com as instruções aos Recepcionistas, com os dados para serem visualizados quando do checkin e checkout;

Obs. Voucher: Preencher com as instruções aos Hóspedes, com os dados para serem visualizados quando do envio por e-mail ao mesmo;

| Observaçõ    | es |  |
|--------------|----|--|
| Obs.         |    |  |
|              | h. |  |
| Obs. voucher |    |  |
|              |    |  |

18 - Gravação: Clicar em gravar, caso falte algum dado o sistema informará, se clicar em voltar o sistema descarta a reserva e retorna para a pesquisa, sem quaisquer gravação.

19 - Se selecionar imprimir voucher após a gravação abrirá uma tela de envio ou impressão do voucher.

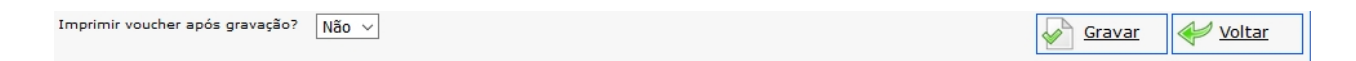

20 - Enviar reservas:

Para: Será preenchida automaticamente pelo sistema, em consoante ao cadastro do Cliente. Poderá ser alterado de para cada reserva.

CC.: Poderá digitar um e-mail para o envio de acordo com o critério do hotel; Imprimir: Visualiza o voucher em PDF e pode-se imprimir ou grava-lo; Enviar: Envio o e-mail; Voltar: Retorna à pesquisa.

| Enviar Reserv | vas                                                             |                                                                                                    |                                                                 |                         |                                                                                                |                 |                                |                   |                               |                   |        |   |
|---------------|-----------------------------------------------------------------|----------------------------------------------------------------------------------------------------|-----------------------------------------------------------------|-------------------------|------------------------------------------------------------------------------------------------|-----------------|--------------------------------|-------------------|-------------------------------|-------------------|--------|---|
| Confirmação   | o por e-mail                                                    |                                                                                                    |                                                                 |                         |                                                                                                |                 |                                |                   |                               |                   |        |   |
| Para:         | CVC@CVC.COM.BR                                                  | /                                                                                                    | CC:                                                             | Г                       |                                                                                                |                 |                                |                   |                               |                   |        |   |
|               |                                                                 |                                                                                                    |                                                                 |                         |                                                                                                |                 |                                |                   |                               |                   |        | _ |
|               | VOUCHER.<br>Prezado cliente, para se<br>para assegurar-se de qu | ua maior comodida<br>ue todo conteúdo s                                                                   | ade, aconselhamos impri<br>será impresso.                       | rimir                   | este Voucher contendo                                                                          | as inf          | ormações da                    | sua res           | erva. Favor ve                | rificar as margen | JS     |   |
|               | HO<br>CNF<br>Rua<br>SAL<br>CAL<br>WWW                           | TEL TESTES<br>J: 03.483.554/000<br>das Violetas, 55,<br>VADOR - BAHIA -<br>2: 41810-080<br>#mozart.com.br | 11-85<br>Pituba<br>BRASIL                                       |                         | Data da Reserva:<br>Toll-Free:<br>Telefone: 3452-8140<br>Fax: 3452-2323<br>E-mail: mozart@moza | 25/0            | <b>6/2018 14:</b> :<br>.br     | 37:30             |                               |                   |        |   |
|               | Empresa: S-CVC MATR<br>Contato: CVC<br>E-mail: cvc@cvc.com      | IZ-4419166600014<br>br                                                                                    | 0 <b>Período:</b><br>Data de Er<br>Data de Sa<br>Prazo cano     | ntrad<br>aída:<br>celar | da: 21/08/2012<br>: 22/08/2012<br>mento:                                                       |                 |                                |                   |                               |                   | _      |   |
|               | Localizador: 364733                                             | 363                                                                                                    |                                                                 |                         |                                                                                                |                 |                                |                   |                               |                   |        |   |
|               | Hóspede(s)                                                      | Tipo Há                                                                                                   | ospede Tipo Apto Ar                                             | pto                     | Período                                                                                        | Pax             | Child-Free                     | Adic.             | Qtde Apto                     | 1                 |        |   |
|               | 36473428 - HOSPEDE HO                                           | OSPEDE PREFER                                                                                             | ENCIALSTD                                                       |                         | 21/08/2012-22/08/2012                                                                          | 2               | 0                              | 0                 | 1                             | -                 |        |   |
|               | Informaçãos Adiaio                                              |                                                                                                    |                                                                 |                         |                                                                                                |                 |                                |                   |                               |                   |        |   |
|               | Eorma de Pagamento:                                             | Antocipado                                                                                                | Considerações Gera                                              | ais:                    |                                                                                                |                 |                                |                   |                               |                   |        |   |
|               | Forma de Reserva:                                               | F-MAII                                                                                                    | Preços de diárias incl                                          | lui ca                  | afé da manhã servido n                                                                         | o resta         | aurante.                       |                   |                               |                   |        |   |
|               | Tipo de Pensão                                                  | Com café                                                                                                  | Diárias com início às                                           | 14h                     | e término às 12h.                                                                              | ne paie         | ófron                          |                   |                               |                   |        |   |
|               | Status Reserva:                                                 | Confirmada                                                                                                | Cobramos 10% de ta:                                             | ixa d                   | le serviço.                                                                                    | o para          | 0 1100.                        |                   |                               |                   |        |   |
|               | Moeda Corrente:                                                 | Real                                                                                                    | Uma vez confirmada a                                            | a res                   | serva, eventuais cancel                                                                        | amento          | os só serão a                  | ceitos c          | om antecedêr<br>de 01(ume) di | ncia de           |        |   |
|               | Garante no show?                                                | Não                                                                                                    | a título de No Show.                                            |                         | lieck-in: Se cancelada a                                                                       | apus e          | ste plazo, sei                 | a cobia           | ua o i(uilia) ui              | lalla             |        |   |
|               | Valor da Reserva:                                               | R\$ 100.00                                                                                                | O preenchimento de t                                            | todas                   | s as informações facilit                                                                       | a seu (         | check in de fo                 | rma ma            | is rápida                     |                   |        |   |
|               | Valor Total:                                                    | R\$ 100,00                                                                                                | Observação:                                                     |                         | ~                                                                                              |                 |                                |                   |                               |                   |        |   |
|               |                                                                 |                                                                                                    | PAGAMENTO TOTA                                                  | L PE                    | ELO CARTAO AMEX                                                                                |                 |                                |                   |                               |                   |        |   |
|               |                                                                 |                                                                                                    | Em caso de Pagamo<br>Sua reserva somente<br>Confirme o pagament | ento<br>será<br>to atr  | o por Boleto Bancário<br>á confirmada mediante<br>ravés de um dos nosso                        | compr<br>s cana | ovação do paç<br>iis de comuni | gamento<br>cação. | l.                            |                   |        |   |
|               | Este é um serviço ofere                                         | cido pela ® Moza                                                                                          | art Systems. © 1998-201                                         | 10 M                    | lozart Systems, todos                                                                          | os dir          | eitos reserva                  | ados.             |                               |                   |        | ~ |
|               |                                                                 |                                                                                                    |                                                                 |                         |                                                                                                |                 | [                              |                   | <u>Imprimir</u>               | Enviar            | Voltar |   |
|               |                                                                 |                                                                                                    |                                                                 |                         |                                                                                                |                 |                                |                   |                               |                   |        |   |

Created with the Personal Edition of HelpNDoc: Free EPub producer

## **Bloqueio**

Bloqueio

## **OBJETIVO**: Cadastrar clientes. **ACESSE**: Iniciar > Clientes > Cliente > Novo

Created with the Personal Edition of HelpNDoc: Create HTML Help, DOC, PDF and print manuals from 1 single source

## Recepção

## RECEPÇÃO

Created with the Personal Edition of HelpNDoc: Benefits of a Help Authoring Tool

## **Checkin Fast**

Checkin fast

**OBJETIVO**: Cadastrar clientes. **ACESSE**: Iniciar > Clientes > Cliente > Novo

Created with the Personal Edition of HelpNDoc: Full-featured EBook editor

## Cadastro de Hóspede

Hóspede

**OBJETIVO**: Cadastrar clientes. **ACESSE**: Iniciar > Clientes > Cliente > Novo

Created with the Personal Edition of HelpNDoc: Single source CHM, PDF, DOC and HTML Help creation

## Caixa

## CAIXA

Created with the Personal Edition of HelpNDoc: Full-featured EBook editor

## **Transações WEB**

#### Transações Web

**OBJETIVO**: Pesquisar operações de pagamento ocorridas no motor de reservas da Mozart. **ACESSE**: Iniciar > Caixa > Transações WEB > Pesquisar

Created with the Personal Edition of HelpNDoc: Create cross-platform Qt Help files

## Caixa Usuário

#### Caixa Usuário

овлетно: Relatórios de movimentação de cada caixa que acessaram por sua senha. Acesse: Iniciar > Caixa > Caixa Usuário

Created with the Personal Edition of HelpNDoc: Full-featured EPub generator

## Caixa Geral

#### Caixa Geral

**OBJETIVO**: Acessar a movimentação de todos os apartamentos cadastrados. **ACESSE**: Iniciar > Caixa > Caixa Geral

Created with the Personal Edition of HelpNDoc: Full-featured EPub generator

## **Diárias Automáricas**

### Diárias automáticas

**OBJETIVO**: Lançamento automático das diárias em todos os apartamentos que estão com checkin.

ACESSE: Iniciar > Caixa > Diárias automáticas

Created with the Personal Edition of HelpNDoc: Free help authoring tool

## Transferência de Despesas

### Transferência de despesas

**OBJETIVO**: Transferência de despesas entre apartamentos em movimentação. **ACESSE**: Iniciar > Caixa > Transferência de despesas Created with the Personal Edition of HelpNDoc: Create HTML Help, DOC, PDF and print manuals from 1 single source

## **Objetos Emprestados**

### Objetos emprestados

**OBJETIVO**: Pesquisar os objetos que foram emprestados aos hóspedes. **ACESSE**: Iniciar > Caixa > Objetos emprestados > Pesquisar

Created with the Personal Edition of HelpNDoc: Generate Kindle eBooks with ease

## Mini PDV

### Mini PDV

**OBJETIVO**: Lançamentos de despesas nos apartamentos em operação, referente a centro de custos de usuário que não acessam através da recepção a movimentação dos apartamentos **ACESSE**: Iniciar > Caixa > Mini PDV > Novo

Created with the Personal Edition of HelpNDoc: Write EPub books for the iPad

## Operacional

## **OPERACIONAL**

Created with the Personal Edition of HelpNDoc: Easily create iPhone documentation

## Cadastro de Restaurante

Ponto de Venda

**OBJETIVO**: Cadastrar os diversos pontos de vendas do restaurante. **ACESSE**: Iniciar > Operacional > Cadastro de Restaurante > Ponto de Venda > novo

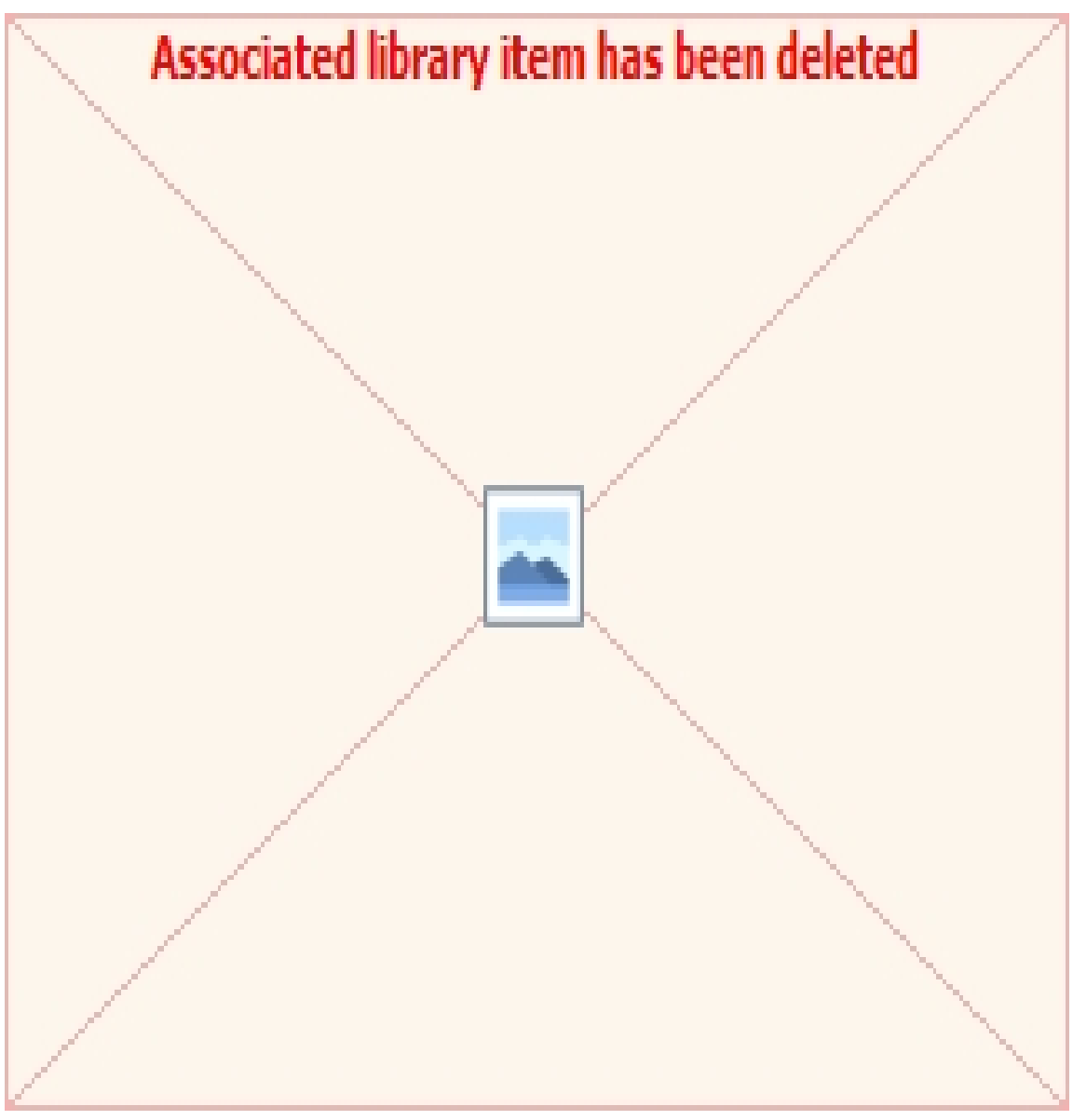

## DADOS

Tipo do PDV: Seleciona o tipo do Ponto de venda;

Nome: Digite o nome fantasia do Ponto de venda;

Proprietário: Digite a razão social;

Imp. Fiscal: Digite "Sim" ou "Não"

Taxa de Serv.: Digite o percentual se for cobrado.

Serviço: Seleciona a taxa;

Tipo Lançamento: Seleciona o tipo de lançamento para o lançamento de debito ao nas contas dos clientes na recepção;

Cofan: Seleciona o apartamento cofan. Crie uma conta cofan na recepção com o nome de restaurante e mantem a mesma com checkin permanente para o lançamento das contas pagas (cartões de crédito ou dinheiro);

Controle: Cadastrar o número inicial das notas de restaurante;

Alimentos: Selecionar a conta contábil de receita de alimentos;

Bebidas: Selecionar a conta contábil de bebidas;

Outras: Selecionar a conta contábil para outros produtos (Loja);

Centro de Custo: Selecionar o centro de custo do ponto de venda; **PRATO** 

Pratos: selecionar os pratos que são comercializados no ponto de venda e nas ações incluir na coluna pratos adicionados;

### USUÁRIOS

Usuários: selecionar os usuários/Caixa que irão operar o ponto de venda e nas ações incluir na coluna usuários adicionados;

Created with the Personal Edition of HelpNDoc: Full-featured EPub generator

## Financeiro

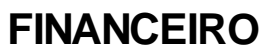

Quebra de Página

### CUSTOS

Created with the Personal Edition of HelpNDoc: Free help authoring tool

## Custos

Created with the Personal Edition of HelpNDoc: Create help files for the Qt Help Framework

## Ficha Técnica

Ficha Técnica

OBJETIVO: Rotina de ficha técnica para criação dos produtos de venda do hotel/restaurante. Para atendimento a legislação, foi incorporado o campo código do NCM sendo necessária a orientação do contador para preenchimentos dos dados tributários.

No campo Ficha técnica só aparecerá os produtos que foram dados as entradas através do sistema de estoque.

ACESSE: Iniciar > Financeiro > Custos > Ficha Técnica > novo

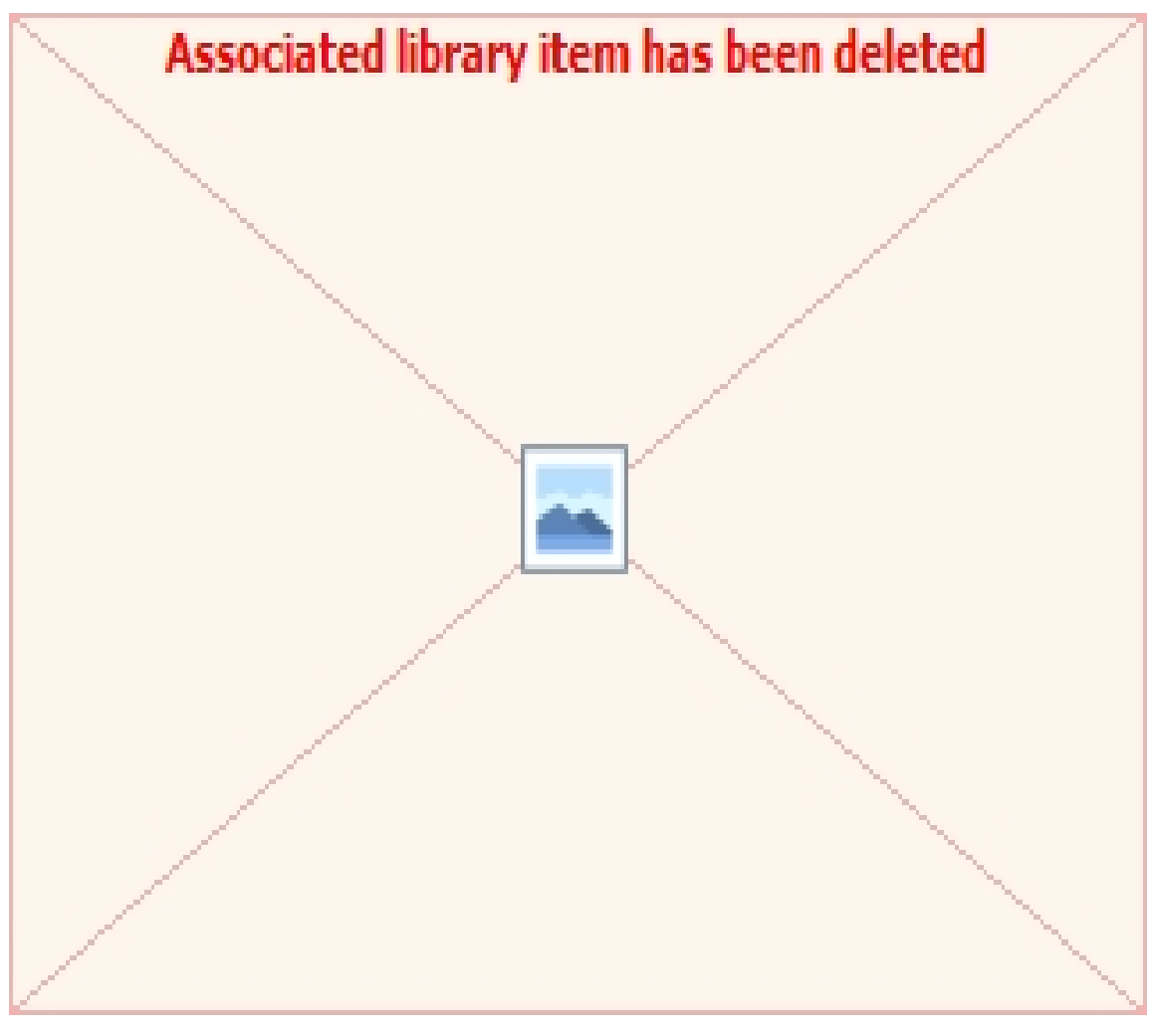

### DADOS:

Nome do Produto: Digitar o nome do produto que aparecerá na impressora;

Descrição: Digitar a descrição do produto, para que seja impresso no cardápio em complementação ao nome do produto;

Alcoólica: Selecionar "Sim" ou "Não", esta informação é importante pois quando do lançamento na conta do hóspede, se a empresa paga alimentos, mas não alcoólicos o sistema fará o lançamento separadamente cada um;

ICMS: Selecionar "Sim" ou "Não", se o produto está sujeito ao ICMS;

Imprimir: Selecionar "Sim" ou "Não", no caso de imprimir cardápio deverá constar ou não; Grupo: Selecionar o grupo já cadastrado;

Tipo: Selecionar o tipo cadastrado, para que seja impresso no cardápio no tipo;

Fiscal cód.: Selecionar o código fiscal de venda;

Fiscal Inc.: Selecionar a incidência do ICMS;

Alíquota: Selecionar a alíquota do produto;

Cód. NCM: Digitar o código do NCM (Nomenclatura Comum do Mercosul);

### CÓDIGO DA SITUAÇÃO TRIBUTÁRIA

A; Selecionar o código;

B: Selecionar o código;

### FICHA TÉCNICA

Item: Selecionar o item, só aparecerá os itens cadastrados que tiveram compras com entrada pelo sistema de estoque;

Quant .: Digitar a quantidade com até 3 casas decimais;

Vr. Unit.: Será preenchido pelo sistema baseado no valor da última compra;

Vr. Total: Será preenchido pelo sistema, que será a multiplicação da quant. Pelo Vr. Unit.;

Vr. Custo: Será preenchido pelo sistema, que será o somatório da coluna Vr. Total;

Vr. Venda: Digitar o valor de venda do produto;

% Custo: Será preenchido pelo sistema, que será o percentual de custo do Vr. Custo sobre o Vr. Venda;

Created with the Personal Edition of HelpNDoc: Free HTML Help documentation generator

## Suprimento

## **SUPRIMENTO**

Created with the Personal Edition of HelpNDoc: Free PDF documentation generator

## Compras

Created with the Personal Edition of HelpNDoc: Free EPub and documentation generator

### Cadastro de Itens de Estoque

Cadastro de Itens de Estoque (Novo) [Campo]

OBJETIVO: Rotina de controle de estoque com campos para atendimento a legislação. Foi incorporado o campo código do NCM sendo necessária a orientação do contador para preenchimentos dos dados tributários.

ACESSE: Iniciar > Suprimentos > compras > cadastro de itens > novo

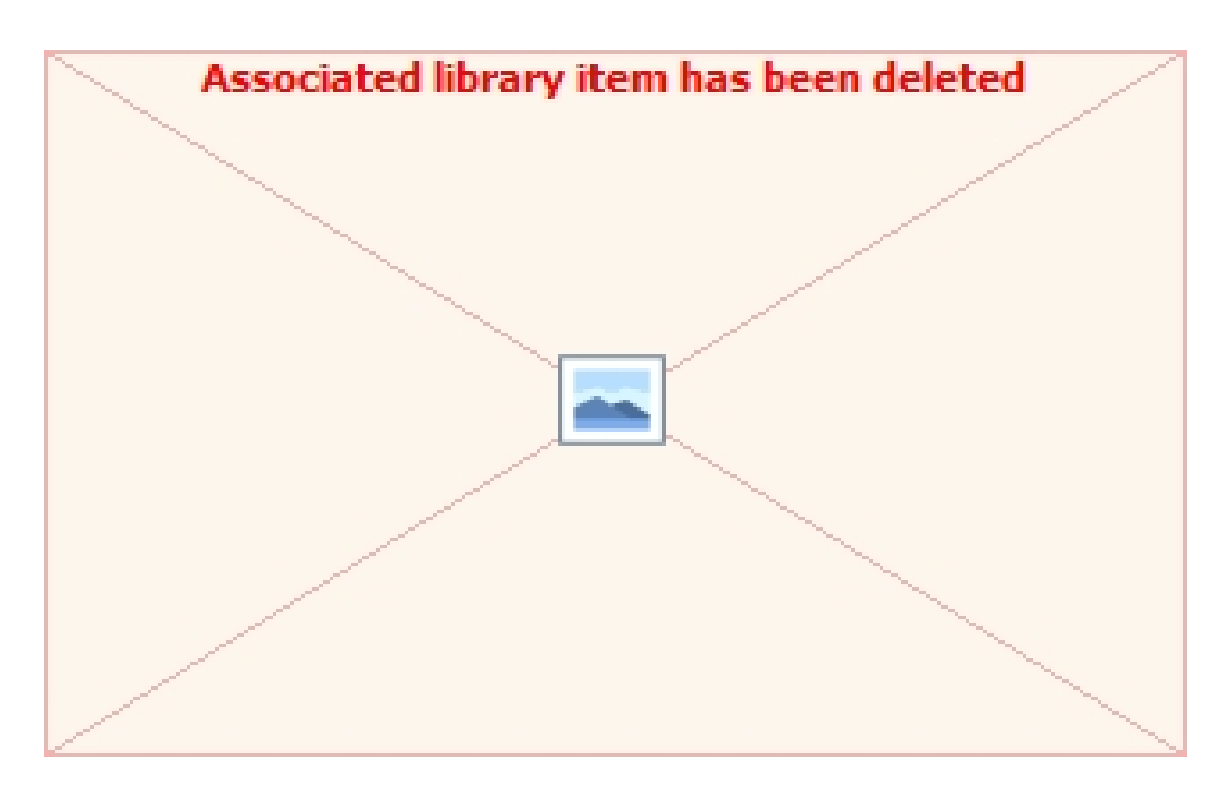

CAMPOS: Os itens são cadastrados na Rede, por isso é importante que apenas um usuário tenha o acesso evitando duplicidades, exceto as informações específicas do hotel.

#### REDE:

- Item: Ao digitar o nome a pesquisa é automática, caso não esteja cadastrado digite o nome do produto;

- Tipo: Ao digitar o nome a pesquisa é automática. A pesquisa é da rotina iniciar > suprimentos > cadastro de rede – sup > tipos de itens;

- Conta contábil: Ao digitar o nome a pesquisa é automática. A pesquisa é da rotina iniciar > contabilidade > cadastro de rede – ctb
 > plano contas;

- Código NCM: Deverá ser consultado o contador do hotel;

- Unidades de estoque: Selecionar a unidade de venda. A pesquisa é da rotina: iniciar > suprimentos > cadastro de rede – sup > unidades de estoque;

#### UNIDADE:

- É controlado no PDV: Se "SIM" criará um sub estoque no ponto de venda para controle do mesmo.

- Compra direta: Se "SIM", quando da entrada do produto o sistema dará baixa automaticamente para o centro de custo, ou seja, entra e sai da movimentação de estoque;

- Centro de custo: Selecionar para as atender ao item anterior e para facilitar quando da requisição pelo setor;

- Estoque mínimo e máximo: Informar a quantidade de acordo com a unidade de venda, para apoio da quantidade a ser reposta;

- Código fiscal: Selecionar de acordo com o objetivo da compra;

- Incidência: Selecionar de acordo com as opções, se for com crédito as colunas abaixo serão habilitadas;

- Alíquota fora do estado e dentro do estado: Selecionar de acordo com cada caso, deverá consultar o contador para orientações. A pesquisa é da rotina iniciar > tributário > estadual > alíquotas.

Created with the Personal Edition of HelpNDoc: Create help files for the Qt Help Framework

## Cadastro de Rede - SUP

Created with the Personal Edition of HelpNDoc: Free CHM Help documentation generator

### Item de Estoque

Created with the Personal Edition of HelpNDoc: Free EPub producer

### Tipos de Itens

#### Tipos de Itens

OBJETIVO: Rotina para uso na classificação do cadastro de itens de estoque e base para a emissão dos relatórios de custos.

ACESSE: Iniciar > Suprimentos > Cadastro de Rede - UP > Item de estoque > tipos de itens >novo

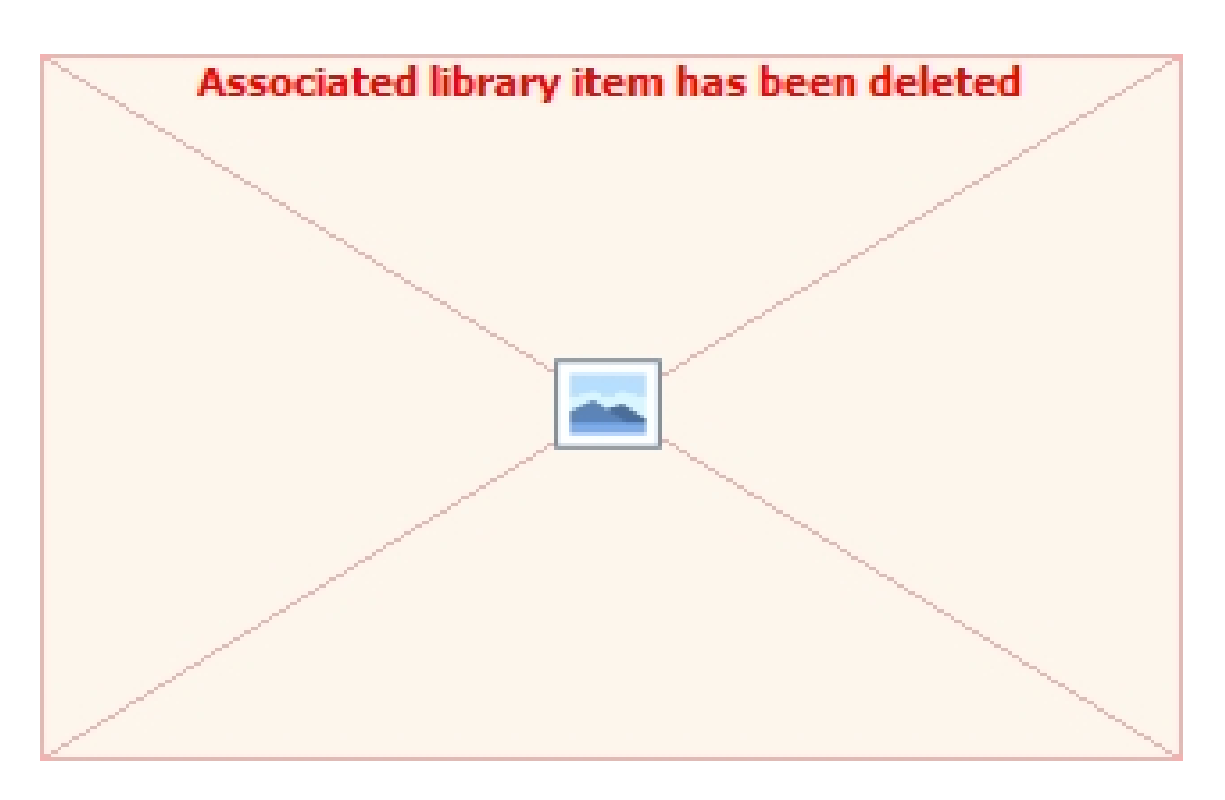

CAMPOS: São cadastrados na Rede, por isso é importante que apenas um usuário tenha o acesso evitando duplicidades. **DADOS:** 

- Nome do tipo: Digitar o nome;

- Apelido: Já cadastrado pelo sistema;

Created with the Personal Edition of HelpNDoc: iPhone web sites made easy

Unidade de Estoque

Unidade de Estoque

OBJETIVO: Rotina para uso na classificação do cadastro de itens de estoque.

ACESSE: Iniciar > Suprimentos > Cadastro de Rede - UP > Item de estoque > unidade de estoque > novo

| C Seguro   H               | ittps://web.whatsapp.com                                                                                                    |                     |                                                                                                    |       |
|----------------------------|----------------------------------------------------------------------------------------------------|---------------------|----------------------------------------------------------------------------------------------------|-------|
|                            | 0 🖻                                                                                                    | :                   | A set ver mozart.com.br/ MozartHoteliKOVOpagec// ···· ··· ··· ··· ··· ··· ··· ··· ···                                                                     |       |
| O con<br>Certific<br>conex | n <mark>putador não está conectado</mark><br>que-se de que seu computador tem um<br>io ativa com a Internet. <u>Reconectar</u> | na C                |                                                                                                    | ORTAL |
| Q Procurar                 | ou começar uma nova conversa                                                                                                   |                     | Estoque - Entradas                                                                                                    |       |
| Rafae<br>O envi            | el Arenasio<br>o funcionou?                                                                                                    | 16:47               | Obdosi do Fornecedor           Fornecedor           EX:: Distrar O NOME OU ONPJ           Chave de acesso           Man Desumento           Data concreto |       |
| Andre<br>Ainda             | e Portugal Pedreira Sr Diretor SI.<br>estou fechando essa negociação, pois                                                     | 16:22<br>3 <b>1</b> | Total da Nota U00 Serie                                                                                                    |       |
| BROT<br>Orland             | HERS<br>Io: III GIF                                                                                                    | 14:58               | Conta Contábil EX: DIGITAR O NOME DA CONTA CONTA CONTABIL OU REDU. Centro de Custo Selecione V<br>Justificativa Valor                                     |       |
| Aless                      | andro Pestana<br>0:30                                                                                                    | 13:58               | Contas a Pagar Conta corrente TTAU - Ag. MAG NETo - CC. 34608  Data Vencimento                                                                            |       |
| Famíl<br>Mara:             | <b>ia Naffah</b><br>Blz                                                                                                    | 12:56               | Dados da Entrada Entrada Entrada Entrada Contro de Dicelo Selectore V 0000 -                                                                              |       |
| Barto                      | <b>lomeu Saldanha</b><br>eo                                                                                                    | 10:07               |                                                                                                    |       |
| Robe<br>Oi Jur             | r <b>to Junqueira</b><br>queira, é Mario Tadros Vou estar no Ri                                                                | 09:23<br>o, de      |                                                                                                    |       |
|                            |                                                                                                    |                     |                                                                                                    |       |

CAMPOS: São cadastrados na Rede, por isso é importante que apenas um usuário tenha o acesso evitando duplicidades. **DADOS:** 

- Nome Unidade: Digitar o nome, consultar o contador sobre as unidades utilizadas na legislação tributária;

- Nome reduzido: Idem;

Created with the Personal Edition of HelpNDoc: Easily create EBooks